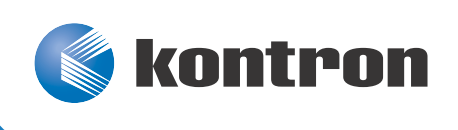

# »Kontron User's Guide«

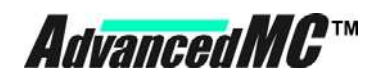

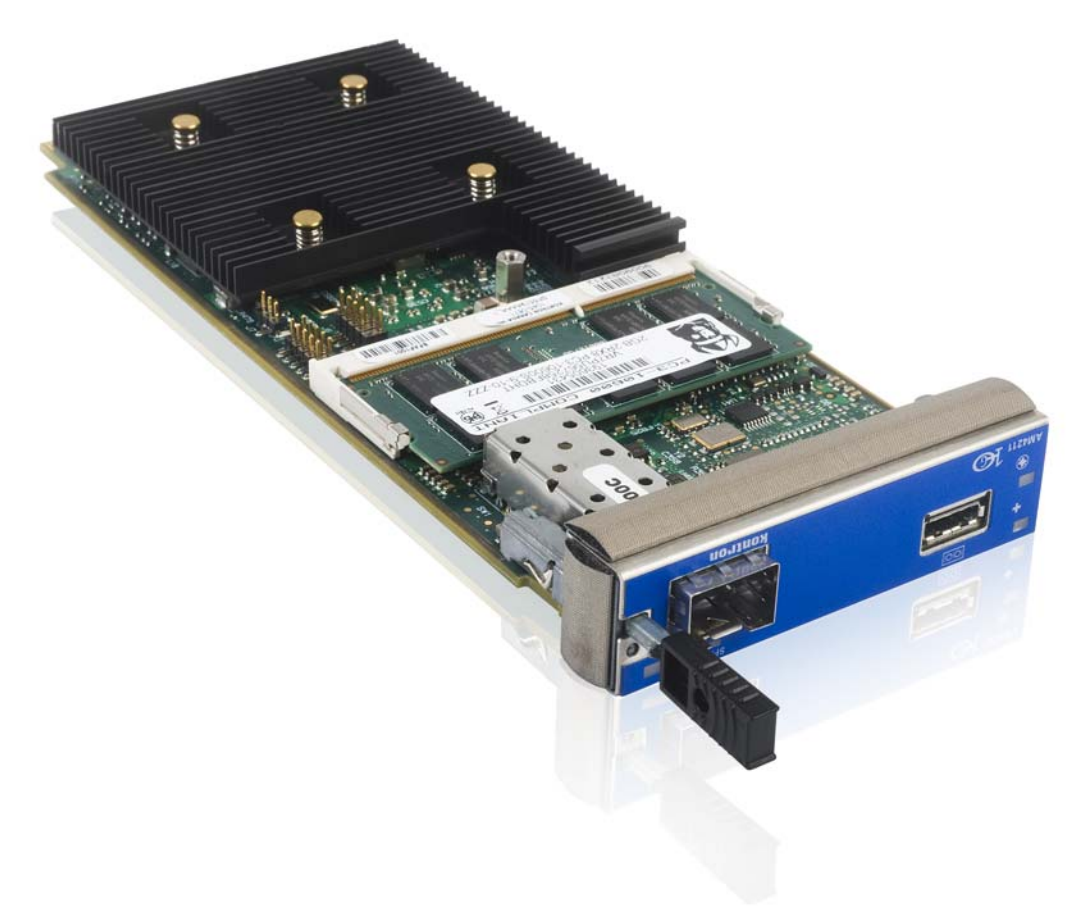

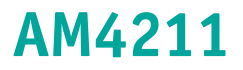

Document Revision 1.0 May 2012

If it's embedded, it's Kontron.

## **Revision History**

Rev. Index

1.0

Brief Description of Changes First Release

#### Date of Issue

May 2012

## **Customer Service**

| <b>Contact Information:</b> | Kontron Canada, Inc.                  | Kontron Modular Computer GMBH |
|-----------------------------|---------------------------------------|-------------------------------|
|                             | 4555 Ambroise-Lafortune               | Sudetenstrasse 7              |
|                             | Boisbriand, Québec, Canada            | 87600 Kaufbeuren              |
|                             | J7H 0A4                               | Germany                       |
|                             | Tel: (450) 437-5682                   | +49 (0) 8341 803 333          |
|                             | (800) 334-4223                        | . (0 (0) 92/1 902 220         |
|                             | E-mail: <u>support@ca.kontron.com</u> | Support@kontron-modular.com   |

Visit our site at: <a href="http://www.kontron.com">www.kontron.com</a>

© 2011 Kontron, an International Corporation. All rights reserved.

The information in this user's guide is provided for reference only. Kontron does not assume any liability arising out of the application or use of the information or products described herein. This user's guide may contain or reference information and products protected by copyrights or patents and does not convey any license under the patent rights of Kontron, nor the rights of others.

Kontron is a registered trademark of Kontron. All trademarks, registered trademarks, and trade names used in this user's guide are the property of their respective owners. All rights reserved. Printed in Canada. This user's guide contains information proprietary to Kontron. Customers may reprint and use this user's guide in other publications. Customers may alter this user's guide and publish it only after they remove the Kontron name, cover, and logo.

Kontron reserves the right to make changes without notice in product or component design as warranted by evolution in user needs or progress in engineering or manufacturing technology. Changes that affect the operation of the unit will be documented in the next revision of this user's guide.

## **Table of Contents**

|    | Sa  | ıfety Instructions vii               |
|----|-----|--------------------------------------|
|    | Be  | fore You Begin                       |
|    | Pr  | eventing Electrostatic Dischargeviii |
|    | Sa  | fety Requirementsix                  |
|    | Pr  | reface                               |
|    |     | How to Use This Guidex               |
|    | Cu  | stomer Commentsx                     |
|    | Ad  | lvisory Conventions                  |
|    | Ur  | npacking xii                         |
|    | Re  | gulatory Compliance Statements       |
|    | Li  | mited Warranty xiv                   |
| 1. | Pr  | oduct Description                    |
| 1  | .1  | Product Overview                     |
| 1  | .2  | What's Included                      |
| 1  | .3  | Board Specifications                 |
| 1  | .4  | Hot Swap Capability                  |
| 1  | .5  | Software Support                     |
| 2. | Вс  | oard Features                        |
| 2  | .1  | Block Diagram                        |
| 2  | .2  | System Core                          |
|    | 2.2 | 2.1 Cavium OCTEON II CN66458         |
| 2  | .3  | eUSB Storage                         |
| 2  | .4  | SFP+ Front IO                        |
| 2  | .5  | Gigabit Ethernet                     |
| 2  | .6  | Serial Rapid I/O (SRIO) 11           |
| 2  | .7  | PCIe 11                              |
| 2  | .8  | SGMII / XAUI                         |
| 2  | .9  | RS232 Management Interface 12        |
| 2  | .10 | IPMI                                 |
| 2  | .11 | AMC Connector                        |

|    | 2.12 Front | t Panel LEDs                             |
|----|------------|------------------------------------------|
|    | 2.12.1     | Hot Swap LED (Blue LED)14                |
|    | 2.12.2     | Out-Of-Service (OOS) LED (LED1)14        |
|    | 2.12.3     | Health LED (LED2)                        |
|    | 2.12.4     | SFP + LED                                |
| 3. | Installi   | ing the Board                            |
|    | 3.1 Hot 9  | Swap Insertion Procedures    17          |
|    | 3.2 Hot 9  | Swap Extraction Procedures    18         |
|    | 3.3 Mem    | 19 Iory 19                               |
|    | 3.3.1      | Memory List and Characteristics          |
|    | 3.4 Softw  | ware                                     |
|    | 3.5 Syste  | em Access                                |
|    | 3.5.1      | Front Port Serial Connection             |
| 4. | Therma     | ll Considerations                        |
|    | 4.1 Theri  | mal Monitoring                           |
|    | 4.2 Exter  | rnal Thermal Regulation                  |
|    | 4.2.1      | Forced Airflow                           |
|    | 4.2.2      | Thermal Characteristic Graphs23          |
|    | 4.2.3      | Airflow Impedance                        |
|    | 4.2.4      | Airflow Paths                            |
| 5. | Softwa     | re Setup                                 |
|    | 5.1 MMC    | Firmware                                 |
|    | 5.1.1      | Related Documentation                    |
|    | 5.1.2      | IPMI Sensors                             |
|    | 5.1.3      | Field Replaceable Unit (FRU) Information |
|    | 5.1.4      | E-Keying                                 |
|    | 5.1.5      | Watchdog                                 |
|    | 5.1.6      | MMC Firmware Code                        |
|    | 5.1.7      | Updating MMC Firmware                    |
|    | 5.1.8      | Override AMC.0 R2 support                |
|    | 5.2 Boar   | d Firmware                               |
|    | 5.2.1      | Switching between Firmware Images40      |

|    | 5.3 Boot  | tloader                                            | 40                                     |
|----|-----------|----------------------------------------------------|----------------------------------------|
|    | 5.3.1     | Bootloader shell and options                       |                                        |
|    | 5.3.2     | Protected variables                                |                                        |
|    | 5.3.3     | NetConsole                                         |                                        |
|    | 5.3.4     | Booting Embedded Linux firmware from eUSB device   |                                        |
|    | 5.3.5     | U-boot memory configurations                       |                                        |
|    | 5.3.6     | Network interfaces                                 |                                        |
|    | 5.3.7     | Bootloader Update                                  |                                        |
|    | 5.3.8     | Embedded Linux update                              |                                        |
|    | 5.4 Emb   | edded Linux                                        | 47                                     |
|    | 5.4.1     | Embedded filesystem and init script customizations |                                        |
|    | 5.4.2     | Access to NFS share from Cavium Embedded Linux     |                                        |
|    | 5.4.3     | eUSB Storage                                       |                                        |
|    | 5.4.4     | Booting over PCI (oct-remote-boot)                 |                                        |
|    | 5.4.5     | Onboard flash access within Cavium Embedded Linux  |                                        |
|    | 5.4.6     | Ethernet over Serial Rapid IO                      |                                        |
|    | 5.5 Usin  | g CFGTOOL                                          | 49                                     |
|    | 5.5.1     | Usage                                              |                                        |
|    | 5.6 Cavi  | um Linux BSP                                       | 54                                     |
|    | 5.6.1     | Requirements                                       |                                        |
|    | 5.6.2     | Install Instructions                               |                                        |
|    | 5.6.3     | Build                                              |                                        |
|    | 5.6.4     | Simple executive applications                      |                                        |
| А. | Connec    | tors Pinouts                                       | A-1                                    |
|    | A.1 USB   | SSD Flash Module                                   |                                        |
|    | A.2 SFP-  | - Front IO                                         |                                        |
|    | A.3 Seria | al Port Pinout                                     |                                        |
| R  | Gottin    | r Høln                                             | R_1                                    |
| υ. |           | , nep                                              | •••••••••••••••••••••••••••••••••••••• |
|    | B.1 Ketu  | Irning Detective Merchandise                       | 2                                      |
|    | B.2 Whe   | n Keturning a Unit                                 | B-3                                    |
| С. | Glossa    | ry                                                 | C-1                                    |

# **List of Figures**

| Figure | 2-1: Block Diagram                                                          |
|--------|-----------------------------------------------------------------------------|
| Figure | 2-2: AM4211 Quick Reference Sheet9                                          |
| Figure | 2-3: Front Panel of AM4211                                                  |
| Figure | 3-1: Approved Memory List                                                   |
| Figure | 4-1: Temperature Sensor Locations (AM4211 Top View, heat sinks not shown)22 |
| Figure | 4-2: 100% Operational Limits for the AM421124                               |
| Figure | 4-3: AM4211 Impedance Curve25                                               |
| Figure | 4-4: Thermal Zones of the AM421125                                          |

v

## **List of Tables**

| Table 1-1  | Board Specifications                                  | 3  |
|------------|-------------------------------------------------------|----|
| Table 1-2  | AM4211 Software Specification                         | 5  |
| Table 2-1  | SFP+ Connection                                       | .0 |
| Table 2-2  | SFP+ LED Significations 1                             | 0  |
| Table 2-3  | AMC Port Assignment 1                                 | .3 |
| Table 2-4  | Hot Swap LED                                          | .4 |
| Table 2-5  | Red LED 1                                             | .4 |
| Table 2-6  | Amber/Green LED                                       | .5 |
| Table 2-7  | Amber/Green LED                                       | .5 |
| Table 4-1  | MMC Temperature Sensors Thresholds 2                  | 23 |
| Table 4-2  | Deviation of the Airflow Rate on the AM4211 2         | 26 |
| Table 5-1  | Sensor list                                           | 29 |
| Table 5-2  | Kontron FRU info agent sensor 3                       | 3  |
| Table 5-3  | Kontron IPMB-L Link sensor                            | 34 |
| Table 5-4  | Kontron MMC FW upgrade status sensor 3                | 34 |
| Table 5-5  | Kontron reset sensor                                  | 5  |
| Table 5-6  | Kontron user SW upgrade status sensor 3               | 5  |
| Table 5-7  | Voltage sensor thresholds                             | 6  |
| Table 5-8  | Fabric Default Flash Sector to Image Association    3 | 8  |
| Table 5-9  | Swapped Flash Sector to Image Association 3           | 8  |
| Table 5-10 | On-board 128 MB NOR Flash layout                      | 9  |
| Table 5-11 | Bootloader environment variables                      | 1  |
| Table 5-12 | Bootloader network interfaces 4                       | 5  |
| Table 5-13 | Embedded Linux MTD partitions 4                       | 8  |
| Table 5-14 | SRIO MAC adress                                       | 9  |

# **Safety Instructions**

### **Before You Begin**

Before handling the board, read the instructions and safety guidelines on the following pages to prevent damage to the product and to ensure your own personal safety. Refer to the "Advisory Convention" section in the Preface for advisory conventions used in this user's guide, including the distinction between Warnings, Cautions, Important Notes, and Notes.

- Always use caution when handling/operating the computer. Only qualified, experienced and authorized electronics service personnel should access the interior of the computer. The power supplies produce high voltages and energy hazards, which can cause bodily harm.
- Use extreme caution when installing or removing components. Refer to the installation instructions in this user's guide for precautions and procedures. If you have any questions, please contact Kontron Technical Support.

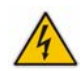

#### WARNING

High voltages are present inside the chassis when the unit's power cord is plugged into an electrical outlet. Turn off system power, turn off the power supply, and then disconnect the power cord from its source before removing the chassis cover. Turning off the system power switch does not remove power to components.

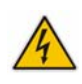

#### **Preventing Electrostatic Discharge**

Static electricity can harm system boards. Perform service at an ESD workstation and follow proper ESD procedure to reduce the risk of damage to components. Kontron strongly encourages you to follow proper ESD procedure, which can include wrist straps and smocks, when servicing equipment.

Take the following steps to prevent damage from electrostatic discharge (ESD):

- When unpacking a static-sensitive component from its shipping carton, do not remove the component's antistatic packing material until you are ready to install the component in a computer. Just before unwrapping the antistatic packaging, be sure you are at an ESD workstation or grounded. This will discharge any static electricity that may have built up in your body.
- When transporting a sensitive component, first place it in an antistatic container or packaging.
- Handle all sensitive components at an ESD workstation. If possible, use antistatic floor pads and workbench pads.
- Handle components and boards with care. Don't touch the components or contacts on a board. Hold a board by its edges.
- Do not handle or store system boards near strong electrostatic, electromagnetic, magnetic or radioactive fields.

#### **Safety Requirements**

The following safety precautions must be observed when installing or operating the AM4211. Kontron assumes no responsibility for any damage resulting from failure to comply with these requirements.

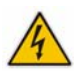

#### WARNING

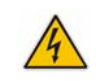

Due care should be exercised when handling the board due to the fact that the heat sink can get very hot. Do not touch the heat sink when installing or removing the board.

In addition, the board should not be placed on any surface or in any form of storage container until the board and heat sink have cooled down. Remove the such time as have cooled down to room temperature.

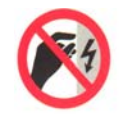

#### ESD Equipment

This AMC board contains electrostatically sensitive devices. Please observe the necessary precautions to avoid damage to your board:

- Discharge your clothing before touching the assembly. Tools must be discharged before use.
- Do not touch components, connector-pins or traces.
- If working at an anti-static workbench with professional discharging equipment, please do not omit to use it.

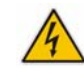

#### WARNING

This product has gold conductive fingers which are susceptible to contamination. Take care not to touch the gold conductive fingers of the AMC Card-edge connector when handling the board.

Failure to comply with the instruction above may cause damage to the board or result in improper system operation.

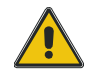

#### CAUTION

Laser light from fiber-optic transmission cables and components can damage your eyes. The laser components plugged into the switch are Class 1 laser components. Class 1 laser is considered incapable of producing damaging radiation levels during normal operation or maintenance.

To avoid damaging your eyes and to continue safe operation in case of abnormal circumstances:

- Never look directly into the outlets of fiber-optic transmission components or fiber-optic cables with unprotected eyes.
- Never allow fiber-optic transmission path to operate until all the connections have been made.

Always fit protective plugs to any unused ports of the switch.

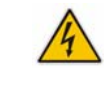

#### WARNING

Be careful when inserting or removing the AM4211. The SFP+ cage has sharp edges which might lead to injuries.

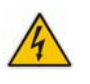

## Preface

#### How to Use This Guide

This user's guide is designed to be used as step-by-step instructions for installation, and as a reference for operation, troubleshooting and upgrades.

For the circuits, descriptions and tables indicated, Kontron assumes no responsibility as far as patents or other rights of third parties are concerned.

The following is a summary of chapter contents:

- Chapter 1, Product Description
- Chapter 2, Board Features
- Chapter 3, Installing the board
- Chapter 4, Thermal
- Chapter 5, Software Setup
- Appendix A, Connector Pinouts
- Appendix B, Getting Help
- Appendix C, Glossary

#### **Customer Comments**

If you have any difficulties using this user's guide, discover an error, or just want to provide some feedback, please send a message to: <u>Tech.Writer@ca.kontron.com</u>. Detail any errors you find. We will correct the errors or problems as soon as possible and post the revised user's guide on our Web site. Thank you.

х

### **Advisory Conventions**

Seven types of advisories are used throughout the user guides to provide helpful information or to alert you to the potential for hardware damage or personal injury. They are Note, Signal Paths, Jumpers Settings, BIOS Settings, Software Usage, Cautions, and Warnings. The following is an example of each type of advisory. Use caution when servicing electrical components.

| T                                | <b>Note:</b><br>Indicates information that is important for you to know.                                                                                                    |
|----------------------------------|----------------------------------------------------------------------------------------------------|
|                                  | <b>Signal Path:</b><br>Indicates the places where you can find the signal on the board.                                                                                                    |
|                                  | <b>Jumper Settings:</b><br>Indicate the jumpers that are related to this section.                                                                                                    |
| 1010<br>000111<br>00101<br>10111 | <b>BIOS Settings:</b><br>Indicates where you can set this option in the BIOS.                                                                                                    |
| 8                                | <b>Software Usage:</b><br>Indicates how you can access this feature through software.                                                                                                    |
|                                  | CAUTION                                                                                                    |
|                                  | Indicates potential damage to hardware and tells you how to avoid the problem.                                                                                                    |
|                                  | Indicates potential damage to hardware and tells you how to avoid the problem. WARNING Indicates potential for bodily harm and tells you how to avoid the problem.                                                                                                    |
|                                  | Indicates potential damage to hardware and tells you how to avoid the problem.  WARNING Indicates potential for bodily harm and tells you how to avoid the problem.  ESD Sensitive Device: This symbol and title inform that electronic boards and their components are sensitive to static electricity. Therefore, care must be taken during all handling operations and inspections of this product, in order to ensure product integrity at all times. Please read also the section "Special Handling and Unpacking Instructions". |

Disclaimer: We have tried to identify all situations that may pose a warning or a caution condition in this user's guide. However, Kontron does not claim to have covered all situations that might require the use of a Caution or a Warning.

#### Unpacking

Follow these recommendations while unpacking:

- Remove all items from the box. If any items listed on the purchase order are missing, notify Kontron customer service immediately.
- Inspect the product for damage. If there is damage, notify Kontron customer service immediately.
- Save the box and packing material for possible future shipment.

#### **Regulatory Compliance Statements**

#### FCC Compliance Statement for Class B Devices

This equipment has been tested and found to comply with the limits for a Class B digital device, pursuant to Part 15 of the FCC Rules. These limits are designed to provide reasonable protection against harmful interference in a residential installation. This equipment generated, uses and can radiate radio frequency energy and, if not installed and used in accordance with the instructions may cause harmful interference to radio communications. However, there is no guarantee that interference will not occur in a particular installation. If this equipment does cause harmful interference to radio or television reception, which can be determined by turning the equipment off and on, the user is encouraged to try to correct the interference by one or more of the following measures:

- Reorient or relocate the receiving antenna.
- Increase the separation between the equipment and receiver.
- Connect the equipment into an outlet on a circuit different from that to which the receiver is connected.
- Consult the dealer or an experience radio/TV technician for help.

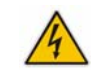

#### WARNING

This is a Class B product. If not installed in a properly shielded enclosure and used in accordance with this User's Guide, this product may cause radio interference in which case users may need to take additional measures at their own expense.

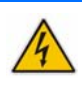

#### Safety Certification

All Kontron equipment meets or exceeds safety requirements based on the IEC/EN/UL/CSA 60950-1 family of standards entitled, "Safety of information technology equipment." All components are chosen to reduce fire hazards and provide insulation and protection where necessary. Testing and reports when required, are performed under the international IECEE CB Scheme. Please consult the "Kontron Safety Conformity Policy Guide" for more information.

#### **CE** Certification

The product(s) described in this user's guide complies with all applicable European Union (CE) directives if it has a CE marking. For computer systems to remain CE compliant, only CE-compliant parts may be used. Maintaining CE compliance also requires proper cables and cabling techniques. Although Kontron offers accessories, the customer must ensure that these products are installed with proper shielding to maintain CE compliance. Kontron does not offer engineering services for designing cabling systems. In addition, Kontron will not retest or recertify systems or components that have been reconfigured by customers.

### **Limited Warranty**

Kontron grants the original purchaser of Kontron's products a TWO YEAR LIMITED HARDWARE WARRANTY as described in the following. However, no other warranties that may be granted or implied by anyone on behalf of Kontron are valid unless the consumer has the express written consent of Kontron.

Kontron warrants their own products, excluding software, to be free from manufacturing and material defects for a period of 24 consecutive months from the date of purchase. This warranty is not transferable nor extendible to cover any other users or long- term storage of the product. It does not cover products which have been modified, altered or repaired by any other party than Kontron or their authorized agents. Furthermore, any product which has been, or is suspected of being damaged as a result of negligence, improper use, incorrect handling, servicing or maintenance, or which has been damaged as a result of excessive current/voltage or temperature, or which has had its serial number(s), any other markings or parts thereof altered, defaced or removed will also be excluded from this warranty.

If the customer's eligibility for warranty has not been voided, in the event of any claim, he may return the product at the earliest possible convenience to the original place of purchase, together with a copy of the original document of purchase, a full description of the application the product is used on and a description of the defect. Pack the product in such a way as to ensure safe transportation.

Kontron provides for repair or replacement of any part, assembly or sub-assembly at their own discretion, or to refund the original cost of purchase, if appropriate. In the event of repair, refunding or replacement of any part, the ownership of the removed or replaced parts reverts to Kontron, and the remaining part of the original guarantee, or any new guarantee to cover the repaired or replaced items, will be transferred to cover the new or repaired items. Any extensions to the original guarantee are considered gestures of goodwill, and will be defined in the "Repair Report" issued by Kontron with the repaired or replaced item.

Kontron will not accept liability for any further claims resulting directly or indirectly from any warranty claim, other than the above specified repair, replacement or refunding. In particular, all claims for damage to any system or process in which the product was employed, or any loss incurred as a result of the product not functioning at any given time, are excluded. The extent of Kontron liability to the customer shall not exceed the original purchase price of the item for which the claim exists.

Kontron issues no warranty or representation, either explicit or implicit, with respect to its products reliability, fitness, quality, marketability or ability to fulfil any particular application or purpose. As a result, the products are sold "as is," and the responsibility to ensure their suitability for any given task remains that of the purchaser. In no event will Kontron be liable for direct, indirect or consequential damages resulting from the use of our hardware or software products, or documentation, even if Kontron were advised of the possibility of such claims prior to the purchase of the product or during any period since the date of its purchase.

Please remember that no Kontron employee, dealer or agent is authorized to make any modification or addition to the above specified terms, either verbally or in any other form, written or electronically transmitted, without the company's consent.

#### Chapter 1

# **Product Description**

| Product Overview     | 2                                                                                                    |
|----------------------|----------------------------------------------------------------------------------------------------|
| What's Included      | 3                                                                                                    |
| Board Specifications | 3                                                                                                    |
| Hot Swap Capability  | 4                                                                                                    |
| Software Support     | 5                                                                                                    |
|                      | Product Overview<br>What's Included<br>Board Specifications<br>Hot Swap Capability<br>Software Support |

## **1. Product Description**

### **1.1 Product Overview**

The AM4211 is an Advanced Mezzanine Card (AMC) from Kontron supporting the Cavium OCTEON II CN6645 Network Service Processor. It is cost and performance competitive with other NSP AdvancedMC cards featuring similar number of cores and process technology. The big advantage of the Cavium NSP is it's broad market acceptance and large ecosystem solution providers. It is also an excellent choice for future upgrade to the existing Cavium OCTEON Plus AM42xx series offered by Kontron.

The AM4211 is a 10 GbE card with one 10 Gb Ethernet port on front panel using a SFP+ cage and software configurable Interfaces to the Fabric side (one PCIe/SRIO on ports 4 to 7 and one PCIe/SGMII/XAUI on ports 8 to 11).

Two Gigabit Ethernet Ports are connected to ports 0 and 1 of the AMC connector.

A debug port is accessible via a low profile serial port connector on front plate or AMC port 15 of Extended Option Region. Two different UART can be routed at the same time in two differents places (ex: CPU UARTO to front, CPU UART1 to rear).

An eUSB mezzanine that has a capacity of up 16 GB is available for storage.

### 1.2 What's Included

This board is shipped with the following items:

- One AM4211 AMC board;
- One Quick Reference Sheet;
- One low profile serial port to D-sub (female) adapter cable (1016-6698);
- One Documentation & Drivers disk;

If any item is missing or damaged, contact your supplier.

### **1.3 Board Specifications**

#### Table 1-1: Board Specifications

| Features                            | Description                                                                                                    |
|-------------------------------------|----------------------------------------------------------------------------------------------------|
| Multicore Processor Unit            | <ul> <li>CN6645 Cavium OCTEON II processor capable of supporting 10 Cores at 1.1 GHz</li> <li>Socketless</li> </ul>                                                                                                    |
| Memory                              | <ul> <li>1 to 32 GB DDR3 Memory support with ECC</li> <li>Up to 1333 MHz ECC SO-DIMM</li> </ul>                                                                                                    |
| Flash Memory                        | <ul> <li>128MB NOR Flash</li> <li>Boot sector protection</li> </ul>                                                                                                    |
| eUSB Storage                        | Single Port USB 2.0 interface                                                                                                    |
| Dual Gigabit Ethernet<br>Controller | <ul> <li>Dual Gigabit Ethernet Controller Broadcom BCM5482</li> <li>SGMII interface to processor</li> <li>2 1000Base-BX (Serdes) interfaces to AMC connector</li> </ul>                                                                                                    |
| IPMI                                | <ul> <li>IPMI 2.0 compliant</li> <li>Voltage and Temperature Sensors</li> <li>ATCA LED control</li> <li>FRU data storage for AMC</li> <li>Firmware Update handling for field upgrades, rollbacks and watchdog functions</li> </ul>                                                                                                    |
| I/0 Interfaces                      | <ul> <li>Front: 1 SFP+ cage to support multi-rate fiber SFP+ modules</li> <li>Front: low profile connector for RS232 access to Processor</li> <li>AMC TCLKA and TCLKC support</li> <li>AMC FCLKA input with 100MHz</li> <li>AMC Port 0 and Port 1: 1000Base-BX</li> <li>AMC port 4 to 7 : Configurable PCIe Gen 2 5 GT/s x4 or SRIO x4 Level I (up to 3.125 GBaud)</li> <li>AMC port 8 to 11: PCIe Gen2 5GT/s x4, XAUI or SGMII</li> <li>AMC Port 15: RS232 (proprietary mapping)</li> </ul> |

3

| Features                         | Description                                                                                                    |
|----------------------------------|----------------------------------------------------------------------------------------------------|
| Standards Compliance             | <ul> <li>This board is compliant to the following standards:</li> <li>AMC.0 R2.0 Advance Mezzanine Card Base Specification</li> <li>AMC.1 R2.0 PCI Express and Advance Switching</li> <li>AMC.2 R1.0 Ethernet Specification</li> <li>AMC.4 R1.0 Serial RapidIO Specification</li> <li>MTCA.0 R1.0 Micro Telecommunication Computing Architecture Base Specification</li> <li>IPMI v2.0.</li> <li>RoHS compliant.</li> </ul> |
| Mechanical<br>Characteristics    | • 4HP single Mid-size AMC Module                                                                                                    |
| Operating Voltages               | <ul> <li>Management: 3.3V +/-0.3V</li> <li>Payload: 10VDC to 14VDC</li> </ul>                                                                                                    |
| Operation Power                  | <ul> <li>Management: 0.495 W max., TBD W typ.</li> <li>Payload: 40 W max., TBD W typ.</li> </ul>                                                                                                    |
| Temperature                      | <ul> <li>Operates from -5°C to 55°C ambient air temperature with forced convection. Based on B.4. chassis.</li> <li>Operating @ 8 CFM: up to 25°C</li> <li>Operating @ 11.4 CFM: 26°C to 40°C</li> <li>Operating @ 18.0 CFM: 41°C to 55°C</li> <li>Non-Operating: -40°C to 85°C</li> </ul>                                                                                                    |
| Humidity                         | <ul> <li>Designed to meet Bellcore GR-63, Section 4.1</li> <li>Operating: 5%-93% (non-condensing) at 40°C</li> <li>Non-Operating: 5%-93% (non-condensing) at 40°C</li> </ul>                                                                                                    |
| Altitude                         | <ul> <li>Designed to meet the following requirements according to Belcore GR-63, section 4.1.3:</li> <li>Operating: -300 m to 4,000 m (13123 ft) (GR63 4.1.3), may require additional cooling above 1800m (5905ft)</li> <li>Non-Operating: -300 m to 14,000 m (45931.2 ft)</li> </ul>                                                                                                    |
| Shock & Vibration                | <ul> <li>Designed to meet EN 300 019 and Telcore GR-63</li> <li>Designed to meet NEBS Level 3, Earthquake Zone 4</li> </ul>                                                                                                    |
| Safety                           | <ul> <li>Low Voltage Directive 2006/95/EC</li> <li>Complies with IEC/EN/CSA/ UL 60950-1</li> <li>The board meets flammability requirement, as specified in Telcordia GR-63</li> <li>UL 94V-0/1 with Oxygen index of 28% or greater material</li> </ul>                                                                                                    |
| Electromagnetic<br>Compatibility | <ul> <li>Meets or exceeds the following specifications (assuming an adequate chassis):</li> <li>EMC Directive 2004/108/EC</li> <li>EN55022; EN55024; CISPR22; VCCI</li> <li>EN 300 386</li> <li>FCC 47 CFR Part 15</li> <li>Telcordia GR-1089</li> </ul>                                                                                                    |

### **1.4 Hot Swap Capability**

The AMC supports Full Hot Swap capability as required by AMC.0 R2.0. It can be removed from or installed in the system while it is on (without powering-down the system). Please refer to the AMC.0 R2.0 specification for additional details.

4

## **1.5 Software Support**

The following table contains information related to software supported by the AM4211.

Table 1-2: AM4211 Software Specification

|                  | Specifications                                                                                                    |
|------------------|----------------------------------------------------------------------------------------------------|
| General          | <ul> <li>The system supports IPMI version 2.0 for board level management (AMC.0).</li> <li>Support for onboard IPMI event log (SEL)</li> <li>Reliable field upgrades for all software components, including boot loader and IPMI firmware</li> <li>Optional Dual boot images with roll-back capability.</li> <li>Offline Diagnostic software for running diagnostic tests</li> </ul> |
| Bootloader       | U-Boot Power On Self Test Loadable boot image from onboard flash Reliable field upgradable KCS interface to MMC Serial console support                                                                                                    |
| Operating System | Linux Operating System is based on Cavium SDK 2.2.0 (2.6.32).                                                                                                    |

#### Chapter 2

# **Board Features**

| 2.1  | Block Diagram              | 7  |
|------|----------------------------|----|
| 2.2  | System Core                | 8  |
| 2.3  | eUSB Storage               | 9  |
| 2.4  | SFP+ Front IO              | 10 |
| 2.5  | Gigabit Ethernet           | 10 |
| 2.6  | Serial Rapid I/O (SRIO)    | 11 |
| 2.7  | PCIe                       | 11 |
| 2.8  | SGMII / XAUI               | 12 |
| 2.9  | RS232 Management Interface | 12 |
| 2.10 | IPMI                       | 12 |
| 2.11 | AMC Connector              | 13 |
| 2.12 | Front Panel LEDs           | 14 |

## 2. Board Features

## 2.1 Block Diagram

Figure 2-1:Block Diagram

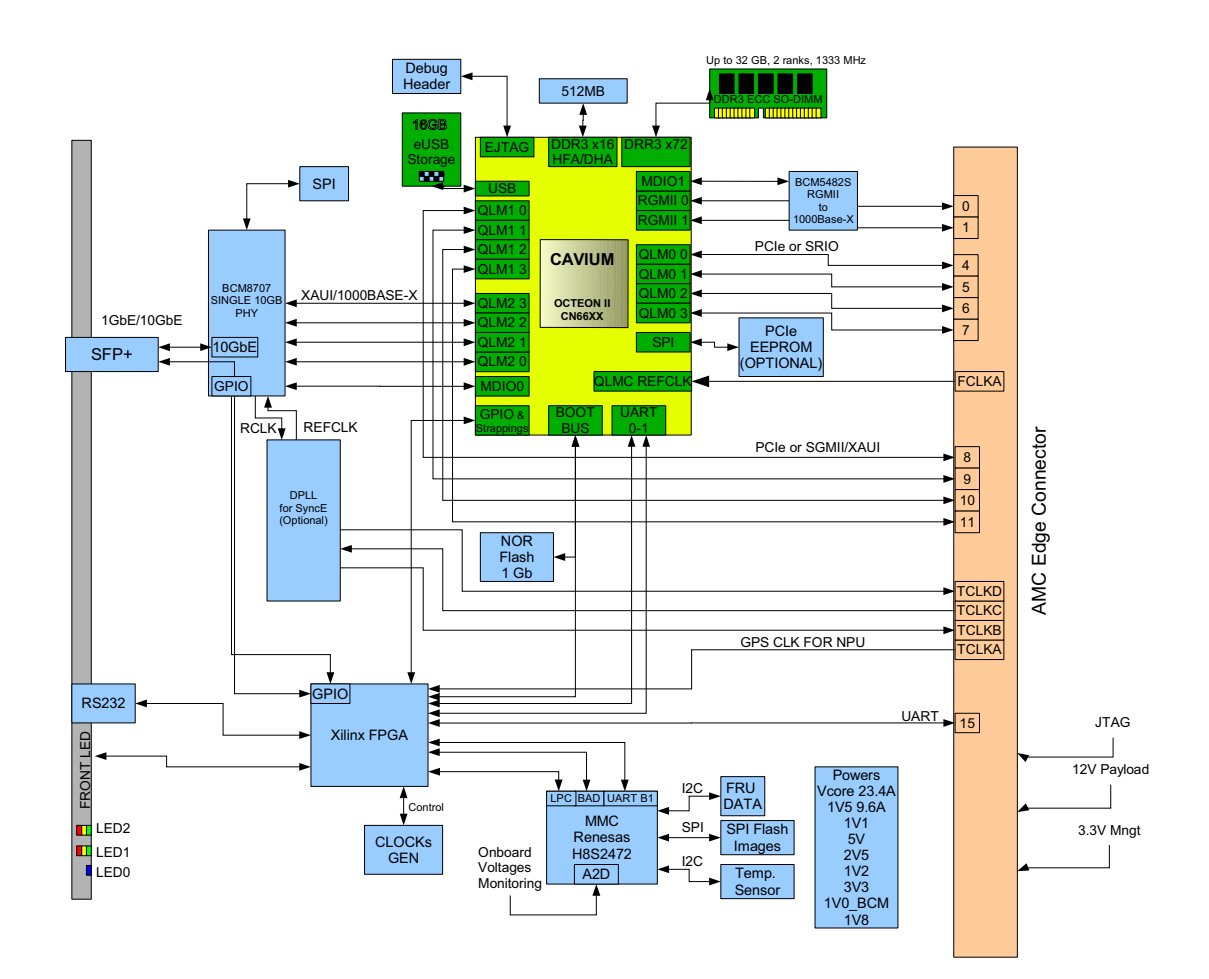

AM4211

### 2.2 System Core

#### 2.2.1 Cavium OCTEON II CN6645

- Ten(10) Cores at 1.1GHz
- Up to 30 Billion MIPS64 instructions per second
- 12 high-speed SERDES, flexibly configured in blocks of 4 (referred to as QLM)
- XAUI, SGMII, PCIe or SRIO depending on QLM
- Integrated coprocessors for application acceleration, including: Packet I/O processing, QoS, TCP Acceleration; Support for IPsec, SSL, SRTP, WLAN and 3G/UMB/LTE security (includes DES, 3DES, AES-GCM, AES up to 256, SHA1, SHA-2 up to SHA-512, RSA up to 8192, DH, KASUMI); and Compression/Decompression with up to 10Gbps throughput and highest compression ratios.

### 2.3 eUSB Storage

The AM4211 supports one (1) Solid State Drive. It is a NAND flash disk module with a USB 2.0 interface. The module is connected to a 2x5 header (refers to J6 on showed in Figure 2-2) on the AM4211 board.

Figure 2-2:AM4211 Quick Reference Sheet

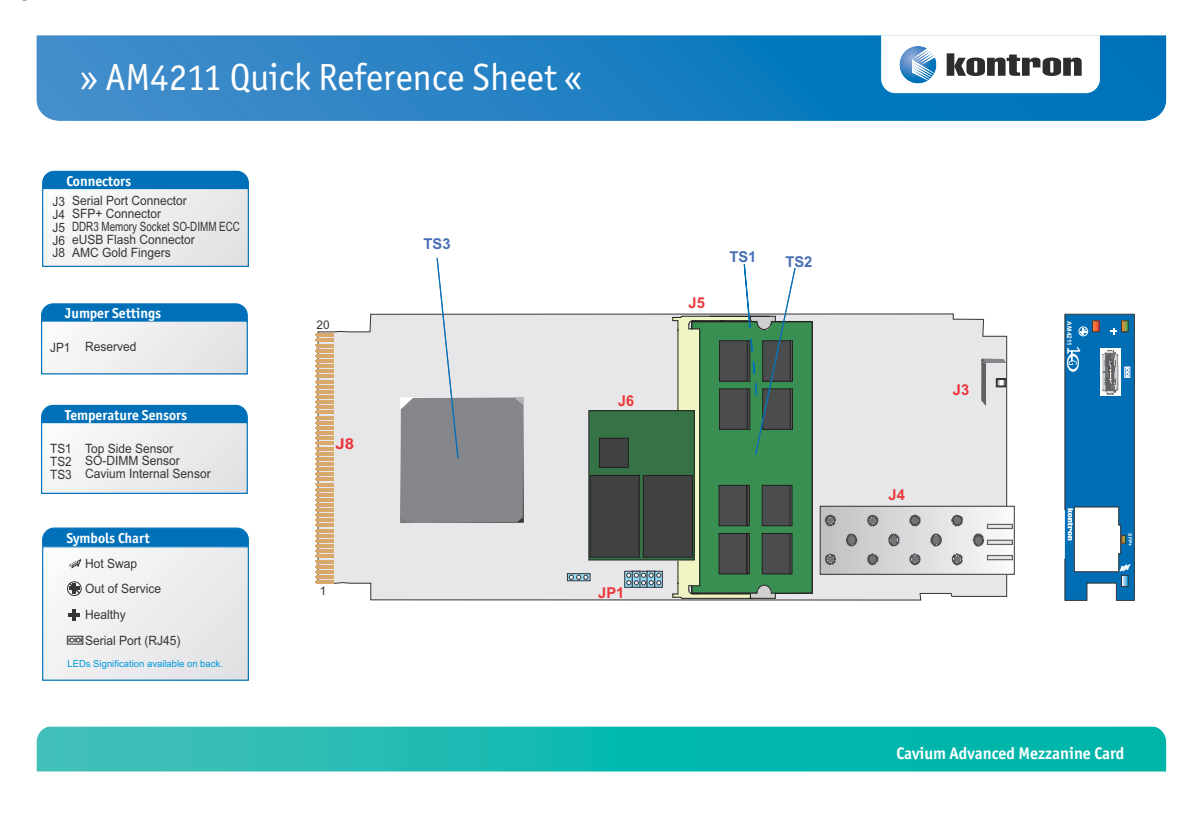

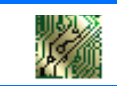

#### Signal Path:

USB Flash Module Connector is located close to the heatsink and the memory socket.

#### 2.4 SFP+ Front IO

The front SFP+ cage supports a multi-rate fiber SFP+ module.

Table 2-1: SFP+ Connection

| SFP+ | Connection  |
|------|-------------|
| 1    | 10 GbE XAUI |

SFP+ module is not provided with the AM4211 and has to be obtained separately. The SFP+ uplink port is compliant to the Enhanced 8.5 and 10 Gigabit Small Form Factor Pluggable Module "SFP+" MultiSource Agreement (MSA), February 16th 2007, and the Improved Pluggable Formfactor MSA, February 26th 2007. An application note with a list of SFP+ modules successfully operated by Kontron in the AM4211 is available upon request.

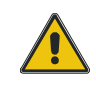

#### **CAUTION LASER LIGHT!**

Do not look into the laser beam! The SFP+ module is fitted with a class 1 or 1M laser. To avoid possible exposure to hazardous levels of invisible laser radiation, do not exceed maximum ratings.

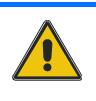

The SFP+ port has a bi-color green/amber LED with the following signification:

Table 2-2: SFP+ LED Significations

| LED         | Signification   |
|-------------|-----------------|
| Green on    | Link 10Gbit     |
| Green blink | Activity 10Gbit |
| Amber on    | Link 1000Mbit   |

### 2.5 **Gigabit Ethernet**

Two Gigabit Ethernet Ports are connected to ports 0 and 1 of the AMC connector.

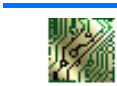

Signal Path:

Two Gigabit Ethernet Ports are connected to ports 0 and 1 of the AMC connector.

## 2.6 Serial Rapid I/O (SRIO)

AMC provides SRIO x4 interfaces only as per AMC.4 R1.0 fat pipe region on ports 4 to 7. The supported SRIO speed are using a priority order controlled by E-Keying mechanism.

SRIO speed priority list:

SRIO 3.125Gbs

SRIO 2.5Gbs

SRIO 1.25Gbs

**Signal Path:** Serial Rapid I/O is connected to ports 4 to 7 of the AMC connector.

### 2.7 **PCIe**

AMC provides two independant PCIe links. A PCIe x4 Gen2 interface on fat pipe region ports 4 to 7 as per AMC.1 R2.0. And a PCIe x4 Gen2 interface on the extended fat pipe region ports 8 to 11. The supported PCIe modes are using a priority order controlled by E-Keying mechanism.

PCIe mode priority list:

PCIe Gen2 x4 SCC

PCIe Gen2 x4 NoSCC

PCIe Gen2 x1 SCC

PCIe Gen2 x1 NoSCC

PCIe Gen1 x4 SCC

PCIe Gen1 x4 NoSCC

PCIe Gen1 x1 SCC

PCIe Gen1 x1 NoSCC.

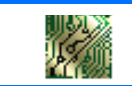

Signal Path:

 $\ensuremath{\mathsf{PCIe}}$  is connected to ports 4 to 7 and 8 to 11 of the AMC connector.

### 2.8 SGMII / XAUI

One SGMII / XAUI interface, as per AMC.2 R1.0, is available on ports 8 to 11 in the fat pipes region.

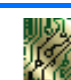

Signal Path:

The SGMII / XAUI is connected to ports 8 to 11 of the AMC connector.

#### 2.9 RS232 Management Interface

The RS232 interface of the OCTEON is connected to the front panel low profile connector.

Use a special cable with low profile serial port connector to SubD connector.

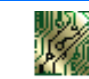

Signal Path:

The serial port is available through the AMC faceplate.

### 2.10 IPMI

The AM4211 supports an intelligent hardware management system based on the Intelligent Platform Management Interface (IPMI) Specification 2.0. It provides the ability to manage the power, cooling and interconnect needs of intelligent devices, to monitor events and to log events to a central repository.

The MMC ("Module Management Controller") controls all hotswap and E-Keying processes required by ATCA. It activates the board power supply and enables communication with the AMC carrier. The MMC manages the Ethernet switch E-Keying and the baseboard ATCA feature. The controller is connected to the IPMC of the ATCA carrier board via IPMB-L bus.

All voltages and currents on the board are monitored by the MMC. Three temperature sensors on the board make sure that thermal conditions are met:

- Temp NPU (OCTEON Internal Sensor)
- Temp MMC
- Temp DIMM

For more information on the thermal design and management, consult the "Thermal Consideration" section.

### 2.11 AMC Connector

Table 2-3: AMC Port Assignment

| Port  | Region   | Connection                                                                       |
|-------|----------|----------------------------------------------------------------------------------|
| 0     | GbE      | GbE eth0                                                                         |
| 1     | GbE      | GbE eth1                                                                         |
| 2     | Storage  | -                                                                                |
| 3     | Storage  | -                                                                                |
| 4     | Fat Pipe | PCIe / SRIO Port 0 (Lane 0)                                                      |
| 5     | Fat Pipe | PCIe / SRIO Port 0 (Lane 1)                                                      |
| 6     | Fat Pipe | PCIe / SRIO Port 0 (Lane 2)                                                      |
| 7     | Fat Pipe | PCIe / SRIO Port 0 (Lane 3)                                                      |
| 8     | Fat Pipe | PCIe / XAUI / SGMII Port 1 (Lane 0)                                              |
| 9     | Fat Pipe | PCIe / XAUI / SGMII Port 1 (Lane 1)                                              |
| 10    | Fat Pipe | PCIe / XAUI / SGMII Port 1 (Lane 2)                                              |
| 11    | Fat Pipe | PCIe / XAUI / SGMII Port 1 (Lane 3)                                              |
| 12    | Extended | -                                                                                |
| 13    | Extended | -                                                                                |
| 14    | Extended | •                                                                                |
| 15    | Extended | RS232                                                                            |
| 17    | Extended | -                                                                                |
| 18    | Extended | -                                                                                |
| 19    | Extended | •                                                                                |
| 20    | Extended | -                                                                                |
| TCLKA | Clock    | For GPS clock from AMC Connector                                                 |
| TCLKB | Clock    | Optional SyncE to the AMC Connector                                              |
| TCLKC | Clock    | Optional SyncE from AMC Connector                                                |
| TCLKD | Clock    | Optional SyncE to the AMC Connector                                              |
| FCLKA | Clock    | PCIe Reference Clock (FCLKA input may be damaged if driven by an M-LVDS driver.) |

#### 2.12 Front Panel LEDs

Figure 2-3: Front Panel of AM4211

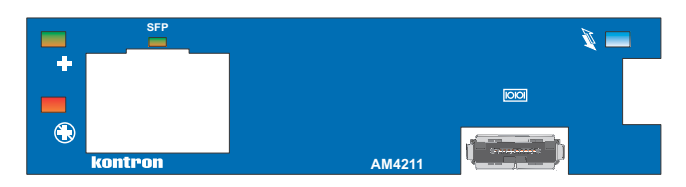

#### 2.12.1 Hot Swap LED (Blue LED)

The AM4211 board supports a blue Hot Swap LED mounted on the front panel. This LED indicates when it is safe to remove the Module. The on-board MMC drives this LED to indicate the hot swap state but is controlled by the carrier's IPMC or the MicroTCA carrier manager. The following states are possible:

Table 2-4: Hot Swap LED

| LED state   | Description                                                                            |
|-------------|----------------------------------------------------------------------------------------|
| OFF         | Module is in M3 or M4 state, normal state when module is in operation.                 |
| ON          | Module is ready for hot swap                                                           |
| Short blink | Module is in M5 state (Deactivation Request) or in M6 state (Deactivation in progress) |
| Long blink  | Activation in progress.                                                                |

#### 2.12.2 Out-Of-Service (OOS) LED (LED1)

Table 2-5: Red LED

| LED state              | Description                                      |
|------------------------|--------------------------------------------------|
| ON                     | MMC in reset                                     |
| Blinking               | MMC upgrade / rollback in progress               |
| OFF                    | MMC operational                                  |
| Application<br>Defined | May be controlled by application using PICMG API |

#### 2.12.3 Health LED (LED2)

Table 2-6: Amber/Green LED

| LED state              | Description                                                              |
|------------------------|--------------------------------------------------------------------------|
| OFF                    | Payload power down                                                       |
| Green                  | Payload is On and no critical event is detected by the sensors           |
| Amber                  | Payload is On and at least one critical event is detected by the sensors |
| Application<br>Defined | May be controlled by application using PICMG API                         |

#### 2.12.4 SFP + LED

Table 2-7: Amber/Green LED

| LED state   | Description        |
|-------------|--------------------|
| Green OFF   | no 10GbE link      |
| Green ON    | 10GbE link         |
| Green Blink | 10GbE traffic      |
| Amber OFF   | no 1000Base-x link |
| Amber ON    | 1000Base-x link    |

#### Chapter 3

# **Installing the Board**

| 3.1 | Hot Swap Insertion Procedures  | 17 |
|-----|--------------------------------|----|
| 3.2 | Hot Swap Extraction Procedures | 18 |
| 3.3 | Memory                         | 19 |
| 3.4 | Software                       | 19 |
| 3.5 | System Access                  | 19 |

## 3. Installing the Board

### **3.1 Hot Swap Insertion Procedures**

The AM4211 is designed for hot swap operation. Hot swapping allows the coordinated insertion and extraction of modules without disrupting other operational elements within the system. This allows for identified faulty elements to be removed and replaced without taking the carrier card out of service that will typically be hosting others modules.

The following procedures are applicable when inserting the AM4211 in a running system.

1 Ensure that the safety requirements are observed.

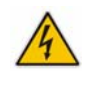

#### WARNING

Failure to comply with the instruction below may cause damage to the board or result in improper system operation.

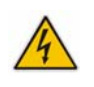

2 Ensure that the board is properly configured for operation in accordance with application requirements before installing.

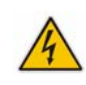

#### WARNING

Care must be taken when applying the procedures below to ensure that neither the AM4211 nor other system boards are physically damaged by the application of these procedures.

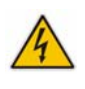

- 3 To install the AM4211, perform the following:
  - 1 Carefully insert the board into the slot designated by the application requirements until it makes contact with the AMC Card-edge connector located on the carrier or backplane.
  - 2 Connect all external interfacing cables to the board as required.
  - 3 Using the handle on the front panel, engage the board with the carrier or backplane. When the handle is locked, the board is engaged and the following steps occur:
    - 1 The BLUE HS LED turns on.

If the carrier recognizes that the AM4211 is fully seated, the carrier then enables the management power for the AM4211 and the BLUE HS LED turns on.

2 Long blinks of the BLUE HS LED.

If the carrier IPMI controller detects the AM4211, it sends a command to the AM4211 to perform long blinks of the BLUE HS LED.

3 The BLUE HS LED turns off.

The Intelligent Platform Management Controller on the carrier reads the Module Current Requirements record and the AMC Point-to-Point Connectivity record. If the Module FRU information is valid and the carrier can provide the necessary payload power, the BLUE HS LED will be turned off. If the module FRU information is invalid or the carrier cannot provide the necessary payload power, the insertion process is stopped and the BLUE HS LED keeps blinking. Should this problem occur, please contact Kontron's Technical Support.

4 Short blinks of the Module Management LEDs and the User-Specific LEDs.

The carrier enables the payload power for the AM4211, and the Module Management LEDs and the User-Specific LEDs emit a short blink.

- 5 Ensure that the board and all required interfacing cables are properly secured.
- 4 The AM4211 is now ready for operation. Refer to appropriate AM4211- specific software, application, and system documentation for operating instructions, etc.

#### **3.2 Hot Swap Extraction Procedures**

To extract the board, proceed as follows:

- 1 Ensure that the safety requirements, listed at page ix above, are observed. Particular attention must be paid to the warning regarding the heat sink!
- 2 Pull the handle on the AM4211's front panel initiating the deactivation. This changes the state of the handle to open. Now, the following steps occur:

1 Short blinks of the BLUE HS LED

- When the carrier IPMI controller receives the handle opened event, the carrier sends a command to the MMC with a request to perform short blinks of the BLUE HS LED. This indicates to the operator that the AM4211 is waiting to be deactivated.
- Now the AM4211 waits for a permission from higher level management (Shelf Manager or System Manager) to proceed with its deactivation.
- Once the AM4211 receives the permission to continue the deactivation, all used ports are disabled.
- The Intelligent Platform Management Controller on the Carrier disables the AM4211's Payload Power.
- 2 The BLUE HS LED turns on.
  - Now the AM4211 is ready to be safely extracted.
- 3 Disconnect any interfacing cables that may be connected to the AM4211.
- 4 Pull the AM4211 out of the slot. Now the carrier disables the management power for the AM4211.

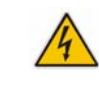

#### WARNING

Due care should be exercised when handling the board due to the fact that the heat sink can get very hot. Do not touch the heat sink when handling the board.

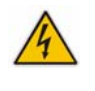

## 3.3 Memory

The AM4211 has one memory channel connected to the Octeon processor. There is one SO-DIMM populated in an SO-DIMM socket. The AM4211 accepts DDR3, SO-DIMM, registered or unregistered, ECC, x8 or x16, with up to 2 ranks. The DDR3 channel supports data rates up to 1333Mhz. The maximum memory that the board will accept is 32GB, although 8GB is the highest capacity tested to date.

Only use validated memory with this product. Thermal issues or other problems may arise if nonrecommended modules are used. At the time of publication of this user guide, the following memories have been qualified and approved. As the memory market is volatile, this list is subject to change, please consult your local technical support for an up to date list.

#### **3.3.1 Memory List and Characteristics**

| Manufacturer Part Number | Description                                 | Company        |
|--------------------------|---------------------------------------------|----------------|
| VL41B5263A-K9S           | 4GB 1333MHz unbuffered (SO-UDIMM)           | Virtium        |
| VL43B5263A-K9S           | 4GB 1333MHz registred (SO-RDIMM)            | Virtium        |
| VL41B5663A-F8S           | 2GB 1066MHz unbuffered (SO-UDIMM)           | Virtium        |
| VL41B2863F-F8S           | 1GB unbuffered (SO-UDIMM)                   | Virtium        |
| VR7PU127258GBDK          | 4GB Modular 1 1333MHz unbuffered (SO-UDIMM) | Viking Modular |
| VL41B1G63A-K9S           | 8GB 1333MHz unbuffered (SO-UDIMM)           | Virtium        |

Figure 3-1: Approved Memory List

#### 3.4 Software

The AM4211 comes as a pre-installed system with all necessary OS, Filesystem, drivers and applications factory-installed with default configurations.

Updating the Software with a new Operating System or applications or new versions is provided by a dedicated update mechanism, which is described under the "Software Setup" section.

## 3.5 System Access

This section gives instructions for accessing the AM4211 using the Serial port via front plate connector.

#### 3.5.1 Front Port Serial Connection

The OCTEON II processor's serial console can be accessed directly via the front port connector with the appropriate cabling. The corresponding procedure is described below.

1 Connect the serial port on AM4211 front plate using the RS232 adapter, consult "RS232 Management Interface" section for more details .

Port settings are:

- 115 200 bps
- 8 bit, no parity, 1 stop bit (8N1)
- no flow control
- 2 Ensure that the board is powered up.
- 3 Wait for boot process to complete. Login is not required by default:

BusyBox v1.2.1 (2008.09.15-08:10+0000) Built-in shell (ash) Enter 'help' for a list of built-in commands.

~ #

#### Chapter 4

# **Thermal Considerations**

| 4.1 | Thermal Monitoring          | 22 |
|-----|-----------------------------|----|
| 4.2 | External Thermal Regulation | 23 |
# 4. Thermal Considerations

# 4.1 Thermal Monitoring

To ensure optimal operation and long-term reliability of the AM4211, all onboard components must remain within the maximum temperature specifications. Operating the AM4211 above the maximum operating limits will result in permanent damage to the board. To ensure functionality at the maximum temperature, the Module Management Controller supports several temperature monitoring and control features.

The AM4211 includes three temperature sensors that are accessible via the Module Management Controller. Although temperature sensing information is made available to the MMC, the AM4211 itself does not provide any active means of temperature regulation.

Figure 4-1:Temperature Sensor Locations (AM4211 Top View, heat sinks not shown)

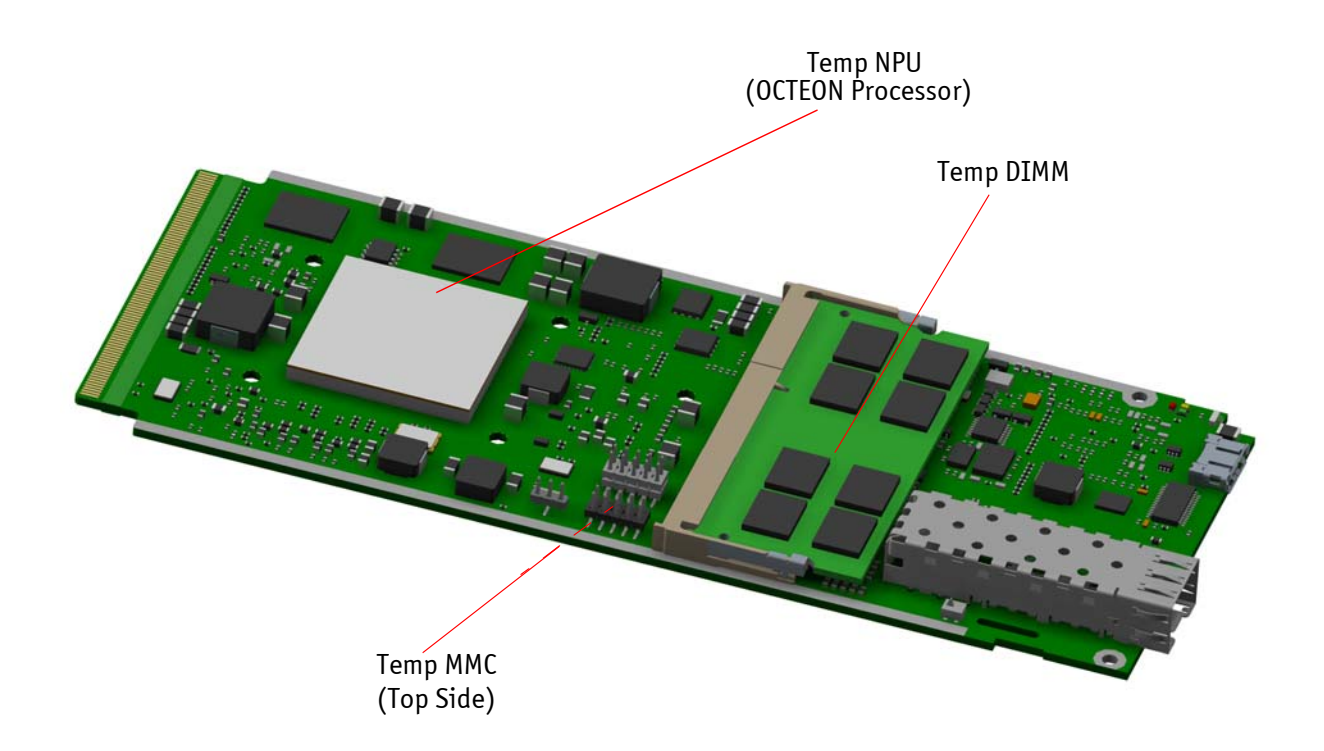

The Temp NPU is an on-chip sensor and the Temp MMC sensor is a diode located next to the MMC. The Temp DIMM sensor is a separate sensor measuring the temperature in the memory module. The Dual 10 GE Phy does not have a sensor. Simulations show that its temperature remains uncritical under operating conditions compared to the processor.

The following table shows the temperature thresholds of all three sensors.

Table 4-1:MMC Temperature Sensors Thresholds

| Sensor    | Lower Non<br>Recoverable | Lower Critical | Lower Non<br>Critical | Upper Non<br>Critical | Upper Critical | Upper Non<br>Recoverable |
|-----------|--------------------------|----------------|-----------------------|-----------------------|----------------|--------------------------|
| Temp DIMM | -8°C                     | 0°C            | 5°C                   | 70°C                  | 75°C           | 98°C                     |
| Temp NPU  | -6°C                     | 0°C            | 5°C                   | 85°C                  | 90°C           | 101°C                    |
| Temp MMC  | -8°C                     | 0°C            | 5°C                   | 60°C                  | 65°C           | 72°C                     |

Temperature values are measured with an accuracy of 1°C for the NPU and 3°C for the DIMM and the MMC.

# 4.2 External Thermal Regulation

The external thermal regulation of the AM4211 is realized using a dedicated heat sink design in conjunction with a system chassis that provides thermal supervision, controlled system airflow and thermal protection, such as increased airflow, reduced ambient air temperature, or power removal.

The main heat sink provided on the AM4211 has been specifically designed to ensure the best possible basis for operational stability and long-term reliability. The physical size, shape, and construction of the heat sink ensure the lowest possible thermal resistance. In addition, it has been specifically designed to efficiently support forced airflow concepts as found in modern AMC carriers and MicroTCA systems.

### 4.2.1 Forced Airflow

When developing applications using the AM4211, the system integrator must be aware of the overall system thermal requirements. All system chassis requirements must be provided to make sure they satisfy these requirements. As an aid to the system integrator, characteristic graphs are provided for the AM4211.

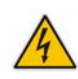

#### WARNING

As Kontron assumes no responsibility for any damage to the AM4211 or other equipment resulting from overheating any of the components, it is highly recommended that system integrators as well as end users confirm that the operational environment of the AM4211 complies with the thermal considerations set forth in this document.

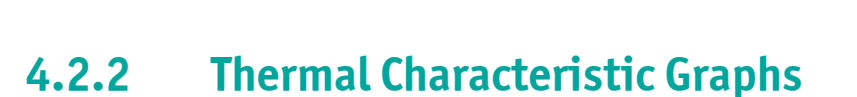

The thermal characteristic graph shown in the following pages illustrates the maximum ambient air temperature as a function of the linear airflow rate for the power consumption indicated. The diagram is intended to serve as guidance for reconciling board and system, considering the thermal aspect. When operating below the indicated curves, the AMC runs steadily without any intervention of thermal supervision. When operated above the indicated curves, various thermal protection mechanisms may take effect eventually resulting in an emergency stop in order to protect the AMC from thermal destruction. In real applications this means that the board can be operated temporarily at a higher ambient temperature or at a reduced flow rate and still provide some margin for temporarily requested peak performance before thermal protection will be activated.

#### 4.2.2.1 How to Read the Diagram

The diagram contains multiple curves displaying the thermal sensors temperature versus the provided airflow and the proper system class required. Full thermal load is not expected to be reached under real operating conditions. For a given flow rate there is a maximum airflow input temperature (= ambient temperature) provided. Below this operating point, a safe operation is guaranteed. Above this operating point, the chassis thermal management must become active and take the necessary steps to protect the AMC from thermal destruction.

#### 4.2.2.2 Airflow

At a given cross-sectional area and a required flow rate, an average, homogeneous airflow speed can be calculated using the following formula:

Airflow = Volumetric flow rate / area.

The airflow is specified in m/s = meter-per-second or in LFM = linear-feet-per-minute, respectively.

Conversion: 1 LFM = 0.00508 m/s; 1 m/s = 196.85 LFM

The following figure illustrates the operational limits of the AM4211 taking into consideration power consumption vs. ambient air temperature vs. airflow rate. The values are based on simulation data taking into account the actual power values of all components.

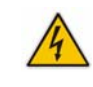

**WARNING** In all situations, the maximum specified case temperature of the components must be kept below the maximum allowable temperature.

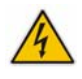

Figure 4-2:100% Operational Limits for the AM4211

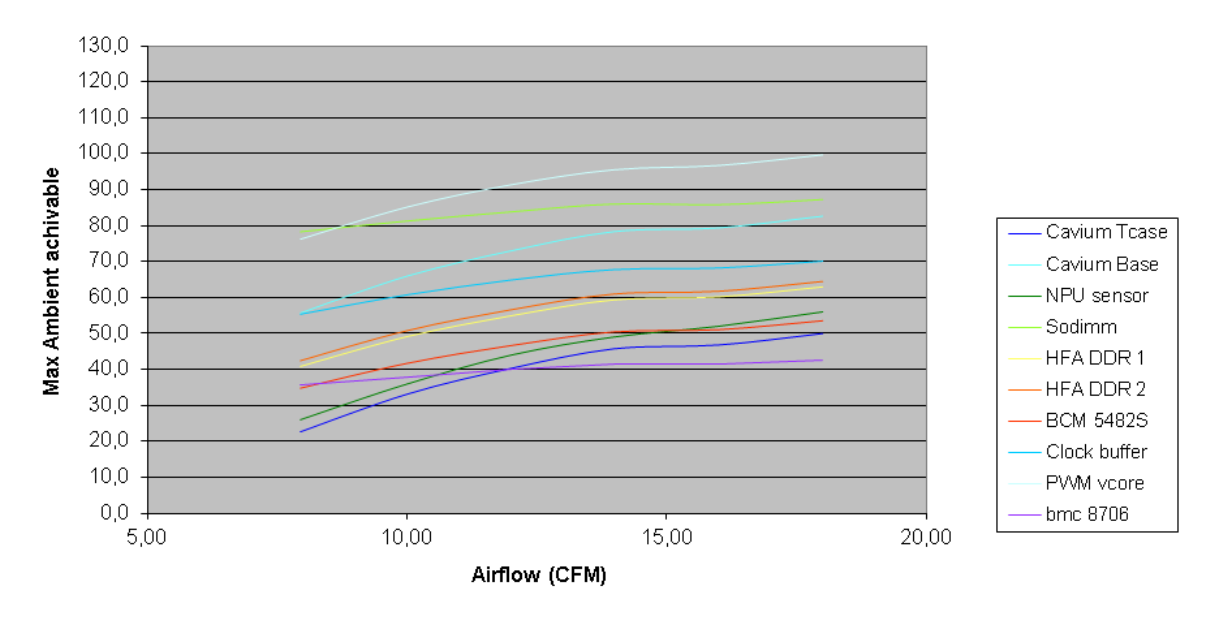

#### Max Ambient vs Airflow

### 4.2.3 Airflow Impedance

In order to determine the cooling requirements of the AM4211, the airflow impedance of the module has been determined via simulation. No card guides or struts have been used for the simulations because the resulting airflow impedance depends on individual configuration of the AMC carrier or MicroTCA system.

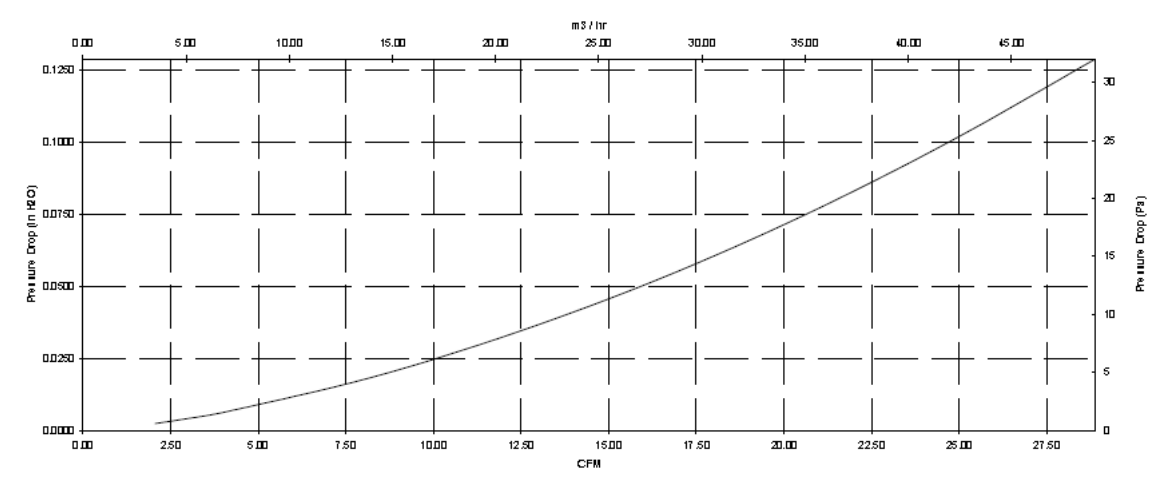

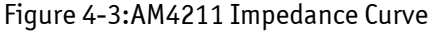

### 4.2.4 Airflow Paths

The area between the front panel and the AMC Card-edge connector is divided into five zones, one I/O zone and four uniform thermal zones, A, B, C, and D. The PICMG AMC.0 Specification states that the uniformity of the airflow paths' resistance should provide an impedance on the A, B, C, and D zones that is within  $\pm$  25% of the average value of the four thermal zones.

Figure 4-4: Thermal Zones of the AM4211

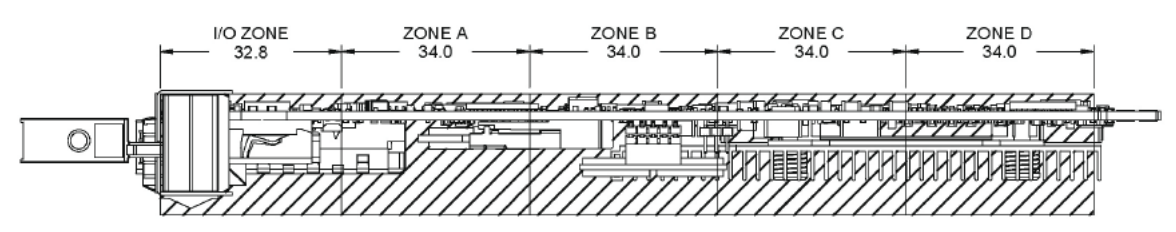

#### Table 4-2:Deviation of the Airflow Rate on the AM4211

|      | Inlet Velocity |       |        | Deviat | ion (%) |        |
|------|----------------|-------|--------|--------|---------|--------|
| CFM  | m/s            | LFM   | ZONE A | ZONE B | ZONE C  | ZONE D |
| 2.3  | 0.28           | 55.6  | -26.5  | -12.7  | 22.8    | 16.4   |
| 3.4  | 0.42           | 82.8  | -21.2  | -14.1  | 20.9    | 14.4   |
| 4.5  | 0.56           | 110.0 | -17.7  | -15.2  | 19.3    | 13.6   |
| 9.0  | 1.11           | 219.1 | -10.5  | -16.8  | 15.3    | 12.0   |
| 13.6 | 1.68           | 329.7 | -6.9   | -17.0  | 12.8    | 11.0   |
| 18.3 | 2.25           | 442.4 | -4.6   | -16.6  | 11.0    | 10.1   |
| 22.9 | 2.82           | 555.1 | -2.5   | -15.6  | 9.2     | 8.9    |
| 27.6 | 3.40           | 668.8 | -1.0   | -15.1  | 7.9     | 8.2    |
| 32.3 | 3.98           | 782.5 | 0.1    | -14.2  | 63.9    | 7.2    |

## Chapter 5

# **Software Setup**

| 5.1 | MMC Firmware     | 28 |
|-----|------------------|----|
| 5.2 | Board Firmware   |    |
| 5.3 | Bootloader       |    |
| 5.4 | Embedded Linux   |    |
| 5.5 | Using CFGT00L    |    |
| 5.6 | Cavium Linux BSP |    |
|     |                  |    |

# 5. Software Setup

# 5.1 MMC Firmware

The Module Management Controller (MMC) is a crucial component of any AMC module. Besides acting as a regular IPMI management controller (sensor monitoring, event generation, etc.), it also provides an interface to all necessary data related to module power requirements and implemented interfaces (E-Keying). Further, it plays an active role in the module hot swap state management. The carrier IPMI Controller (IPMC) communicates with the MMC using the local IPMB (IPMB-L) bus. In an ATCA/AMC environment, it is the IPMC that actually turns on/off module (payload) power. However, before the IPMC enables the module payload power, various criteria must be satisfied by both the carrier and the module, including handle switch state, power requirements and capabilities, matching interfaces, current module hot swap state, and any other special conditions as specified by the Shelf Manager policy.

### 5.1.1 Related Documentation

IPMI specifications: (http://www.intel.com/design/servers/ipmi/spec.htm)

- IPMI-Intelligent Platform Management Interface Specification. Second Generation v2.0, February 12, 2004 (part)
- IPMI- Platform Management FRU Information Storage Definition v1.0, Document Revision 1.1, September 1999

PICMG specifications: <u>http://www.picmg.org</u>

- PICMG® AMC.0 R2.0 Advanced Mezzanine Card Base Specification
- PICMG® AMC.1 R1.0 PCI Express and Advanced Switching on AdvancedMC
- PICMG® AMC.2 R1.0 AMC Gigabit Ethernet/10 Gigabit XAUI Ethernet

Open tools documentation

- Ipmitool documentation: <u>http://ipmitool.sourceforge.net</u>
- OpenIPMI documentation: <u>http://www.openipmi.sourceforge.net</u>

The AM4211 is built in accordance to the AMC.0 R2.0 specification, and is also AMC.1 and AMC.2 compliant and is easily managed via IPMI v1.5/v2.0.

### 5.1.2 IPMI Sensors

The MMC includes many sensors for voltage or temperature monitoring and various others for pass/fail type signal monitoring.

Every sensor is associated with a Sensor Data Record (SDR). Sensor Data Records contain information about the sensors identification such as sensor type, sensor name and sensor unit. SDRs also contain the configuration of a specific sensor such as threshold/hystheresis, event generation capabilities that specifies sensor behavior. Some field of the sensor SDR are configurable through IPMI v1.5 command and are set to built-in initial values. The sensor also includes a field, identifying the sensor owner's address in the system. This allows the carrier to pre-pend an appropriate code when the SDR is scanned so the reader of the sensor list can determine which sensors belong to which physical board in the ATCA carrier or uTCA system.

From an IPMI perspective, the MMC is set up as a satellite management controller (SMC). It does support sensor devices, and uses the IPMI static sensor population feature of IPMI v1.5. All SDRs can be queried using Device SDR commands to the MMC.

The sensor name in its SDR has a name prefix which after module insertion is automatically adapted to the physical position of the module in a carrier or in a µTCA chassis. The format of this prefix is:

- in AMC bay 1...8 or µTCA slot 1...8: 'A1:', 'A2:', 'A3:', 'A4:', 'B1:', 'B2:', 'B3:', 'B4:'.
- in µTCA slot 9...12: 'C1:', 'C2:', 'C3:', 'C4:'.

Please note that in the case that the module is installed elsewhere, then the IPMB-L address of the module is unknown and the interface is off.

Module sensors that have been implemented are listed in the sensor list below.

| Table | 5-1:Sensor | list |
|-------|------------|------|
|-------|------------|------|

| SDR<br>ID | Name          | Sensor Type Code                             | Reading Type Code         | Description                                              | Event Offset                                                                                                    |
|-----------|---------------|----------------------------------------------|---------------------------|----------------------------------------------------------|----------------------------------------------------------------------------------------------------|
| 0         | IPMI Info-1   | COh<br>(OEM Kontron)                         | 70h<br>(Discrete)         | Internal Management<br>Controller firmware<br>diagnostic |                                                                                                    |
| 1         | IPMI Info-2   | COh<br>(OEM Kontron)                         | 75h<br>(Discrete)         | Internal Management<br>Controller firmware<br>diagnostic |                                                                                                    |
| 2         | FRU Agent     | C5h<br>(OEM Kontron FRU<br>Info Agent State) | 0Ah<br>(Generic Discrete) | FRU Information<br>Agent - FRU Data<br>Error Detection   | Offset 6: transition to<br>Degraded<br>Offset 8: Install Error                                                                                                    |
| 3         | ModuleHotSwap | F2h<br>(Module Hot<br>Swap)                  | 6Fh<br>(Sensor Specific)  | Refer to AMC.0 specification.                            | Offset 0: Module Handle<br>Closed<br>Offset 1: Module Handle<br>Opened<br>Offset 2: Quiesced<br>Offset 3: Backend Power<br>Failure<br>Offset 4: Backend Power<br>Shutdown<br>Refer to AMC.0 R2.0 Section<br>3.6.6 Module Hot Swap<br>Sensor. |

| SDR<br>ID | Name          | Sensor Type Code                                      | Reading Type Code         | Description                                                                | Event Offset                                                                                                    |
|-----------|---------------|-------------------------------------------------------|---------------------------|----------------------------------------------------------------------------|----------------------------------------------------------------------------------------------------|
| 4         | IPMBL State   | C3h<br>(OEM Kontron)                                  | 6Fh<br>(Sensor Specific)  | For additional<br>information, refer to<br>section Kontron<br>IPMB-L Link  | Offset 2: IPMB-L disabled<br>Offset 3: IPMB-L enabled                                                                                                    |
| 5         | MMC Stor Err  | 28h<br>(Management<br>Subsystem<br>Health)            | 6Fh<br>(Sensor Specific)  | Generates an event<br>when a local EEPROM<br>storage error is<br>detected. | Offset 1: Controller access<br>degraded or unavailable<br>See IPMI v1.5 table 36.3,<br>Sensor type code 28h for<br>sensor definition                                                                                         |
| 6         | MMC Reboot    | 24h<br>(Platform Alert)                               | 03h<br>(Digital Discrete) | Generates an event<br>when MMC reboot is<br>detected.                      | Offset 0: State Deasserted<br>Offset 1: State Asserted                                                                                                    |
| 7         | MMC FWUP      | C7h<br>(Kontron OEM MC<br>Firmware Upgrade<br>Status) | 6Fh<br>(Sensor Specific)  | Generates events<br>after IPMI Firmware<br>upgrade process is<br>finished  | Offset 0: Firmware upgrade in<br>progress (no event)<br>Offset 1: Firmware upgrade<br>succeeded                                                                                                    |
| 8         | MMC Ver Chg   | 2Bh<br>(Version Change)                               | 6Fh<br>(Sensor Specific)  | Generates an event<br>when the IPMI FW<br>changes                          | Offset 1: Firmware / Software<br>change detected<br>See IPMI v1.5 table 36.3,<br>Sensor type code 2Bh (Version<br>Change) for sensor definition                                                                              |
| 9         | FPGA Ver Chg  | 2Bh<br>(Version Change)                               | 6Fh<br>(Sensor Specific)  | Generates an event<br>when the IPMI FW<br>changes                          | Offset 1: Firmware / Software change detected                                                                                                    |
| 10        | IPMI Watchdog | 23h<br>(Watchdog 2)                                   | 6Fh<br>(Sensor Specific)  | OS Watchdog                                                                | Offset 0: Timer expired<br>Offset 1: Board Reset<br>Offset 2: Power Down<br>Offset 3: Power Cycle<br>Offset 8: Timer Interrupt<br>See IPMI v1.5 table 36.3,<br>Sensor type code 23h<br>(Watchdog 2) for sensor<br>definition |
| 11        | Board Reset   | CFh<br>(OEM Kontron<br>Reset Sensor)                  | 03h<br>(Digital Discrete) | Type and source of<br>Board Reset                                          | Offset 0: Warm Reset<br>Offset 1: Cold Reset<br>See OEM sensor table, Sensor<br>type code CFh for sensor<br>definition                                                                                                    |
| 12        | Temp MMC      | 01h<br>(Temperature)                                  | 01h<br>(Threshold Based)  | Temperature Sensor of the outlet region                                    | Sensor is only readable when<br>Payload Power is on                                                                                                    |
| 13        | Temp NPU      | 01h<br>(Temperature)                                  | 01h<br>(Threshold Based)  | Temperature Sensor of the NPU                                              | Sensor is only readable when<br>Payload Power is on                                                                                                    |
| 14        | Temp DIMM     | 01h<br>(Temperature)                                  | 01h<br>(Threshold Based)  | Temperature Sensor of the DIMM memory)                                     | Sensor is only readable when<br>Payload Power is on.                                                                                                    |
| 15        | Vcc +12V      | 02h<br>(Voltage)                                      | 01h<br>(Threshold Based)  | Voltage on 12v board<br>power supply                                       | Sensor is only readable when<br>Payload Power is on.                                                                                                    |
| 16        | Vcc +5V       | 02h<br>(Voltage)                                      | 01h<br>(Threshold Based)  | Voltage on 5v board<br>power supply                                        | Sensor is only readable when<br>Payload Power is on.                                                                                                    |
| 17        | Vcc +3.3V     | 02h<br>(Voltage)                                      | 01h<br>(Threshold Based)  | Voltage on 3.3v board power supply                                         | Sensor is only readable when<br>Payload Power is on.                                                                                                    |

| SDR<br>ID | Name          | Sensor Type Code                          | Reading Type Code         | Description                                                                                                    | Event Offset                                                                                                    |
|-----------|---------------|-------------------------------------------|---------------------------|----------------------------------------------------------------------------------------------------|----------------------------------------------------------------------------------------------------|
| 18        | Vcc +3.3V SUS | 02h<br>(Voltage)                          | 01h<br>(Threshold Based)  | Voltage on 3.3v<br>suspend<br>(management) power<br>supply                                                                                                    | Sensor is only readable when<br>Payload Power is on.                                                                                                    |
| 19        | Vcc +2.5V     | 02h<br>(Voltage)                          | 01h<br>(Threshold Based)  | Voltage on 2.5v board<br>power supply                                                                                                    | Sensor is only readable when<br>Payload Power is on.                                                                                                    |
| 20        | Vcc +1.8V     | 02h<br>(Voltage)                          | 01h<br>(Threshold Based)  | Voltage on 1.8v board<br>power supply                                                                                                    | Sensor is only readable when<br>Payload Power is on.                                                                                                    |
| 21        | VCC +1.5V     | 02h<br>(Voltage)                          | 01h<br>(Threshold Based)  | Voltage on 1.5v board<br>power supply                                                                                                    | Sensor is only readable when<br>Payload Power is on.                                                                                                    |
| 22        | Vcc +1.2V     | 02h<br>(Voltage)                          | 01h<br>(Threshold Based)  | Voltage on 1.2v board power supply                                                                                                    | Sensor is only readable when<br>Payload Power is on.                                                                                                    |
| 23        | Vcc +1.2V SUS | 02h<br>(Voltage)                          | 01h<br>(Threshold Based)  | Voltage on 1.2v<br>suspend                                                                                                    | Sensor is only readable when<br>Payload Power is on.                                                                                                    |
| 24        | Vcc +1.1V     | 02h<br>(Voltage)                          | 01h<br>(Threshold Based)  | Voltage on 1.1v board<br>power supply                                                                                                    | Sensor is only readable when<br>Payload Power is on.                                                                                                    |
| 25        | Vcc +1.0V BCM | 02h<br>(Voltage)                          | 01h<br>(Threshold Based)  | Voltage on 1.0v board<br>power supply                                                                                                    | Sensor is only readable when<br>Payload Power is on.                                                                                                    |
| 26        | Vcc VTT_DDR   | 02h<br>(Voltage)                          | 01h<br>(Threshold Based)  | Voltage on VTT_DDR<br>board power supply                                                                                                    | Sensor is only readable when<br>Payload Power is on.                                                                                                    |
| 27        | Vcc Vcore     | 02h<br>(Voltage)                          | 01h<br>(Threshold Based)  | Voltage on Vcore<br>board power supply                                                                                                    | Sensor is only readable when<br>Payload Power is on.                                                                                                    |
| 28        | Power Good    | 08h<br>(Power Supply)                     | 03h<br>(Sensor Specific)  | Power Good of the<br>system                                                                                                    | Offset 3: Power Supply Input<br>Post<br>See IPMI v1.5 table 36.3,<br>Sensor type code 25h (Entity<br>Presence)<br>for definition                                                |
| 29        | Health Error  | 24h<br>(Platform Alert)                   | 03h<br>(Digital Discrete) | The sensor is an<br>aggregation of analog<br>sensors and shows<br>the healthy state of<br>the module. If the<br>sensor is asserted,<br>the health LED lit on<br>amber | Offset 0: platform generated<br>page<br>Offset 1:platform generated<br>LAN alert<br>See IPMI v1.5 table 36.3,<br>Sensor type code 27h (LAN)<br>for definition                   |
| 30        | Memory Error  | 0Ch<br>(Memory<br>configuration<br>Error) | 6Fh<br>(Digital Discrete) | Specify memory is not supported                                                                                                    | Offset 7: Configuration error<br>See IPMI v1.5 table 36.3,<br>Sensor type code 24h for<br>sensor definition                                                                     |
| 31        | FPGA Error    | 24h<br>(Platform Alert)                   | 03h<br>(Digital Discrete) | FPGA health status,<br>assert when firmware<br>is bad.                                                                                                    | Offset 1:firmware bad<br>See IPMI v1,5 table 36.3,<br>Sensor type code 24h for<br>sensor definition.                                                                            |
| 32        | MMC SEL State | 10h<br>(Event Logging<br>Disable)         | 6Fh<br>(Sensor Specific)  | Status of the system<br>event log                                                                                                    | Offset 2: Log area reset/<br>cleared<br>Offset 4:SEL FULL<br>Offset 5:SEL Almost FULL<br>See IPMI v1.5 table 36.3,<br>Sensor type code 10h (Event<br>Log Disable)for definition |

| SDR<br>ID | Name      | Sensor Type Code        | Reading Type Code        | Description                                                                  | Event Offset                                                                                                    |
|-----------|-----------|-------------------------|--------------------------|------------------------------------------------------------------------------|----------------------------------------------------------------------------------------------------|
| 33        | Mod SFP   | 25h<br>(Entity Present) | 08h<br>(Sensor specific) | The sensor shows<br>presence or absence<br>of SFP. No event is<br>generated. | Offset 0: Entity Present<br>Offset 1: Entity Absent<br>Sensor is only readable when<br>Payload Power is on.                            |
| 34        | SFP Link  | 27h<br>(LAN)            | 6Fh<br>(sensor Specific) | Status of the SFP Link                                                       | Offset 0: LAN Hearthbeat lost<br>Offset 1: LAN Hearthbeat<br>See IPMI v1.5 table 36.3,<br>sensor type code 27h (LAN) for<br>definition |
| 35        | GbE Link0 | 27h<br>(LAN)            | 6Fh<br>(sensor Specific) | Status of the GbE Link<br>O                                                  | Offset 0: LAN Hearthbeat lost<br>Offset 1: LAN Hearthbeat<br>See IPMI v1.5 table 36.3,<br>sensor type code 27h (LAN) for<br>definition |
| 36        | GbE Link1 | 27h<br>(LAN)            | 6Fh<br>(sensor Specific) | Status of the GbE Link<br>1                                                  | Offset 0: LAN Hearthbeat lost<br>Offset 1: LAN Hearthbeat<br>See IPMI v1.5 table 36.3,<br>sensor type code 27h (LAN) for<br>definition |

### 5.1.2.1 OEM Sensor Description

#### 5.1.2.1.1 Kontron FRU Info Agent

Table 5-2:Kontron FRU info agent sensor

| Event/Reading type code | Sensor type | Sensor specific offset | Event trigger                                                                                                    |
|-------------------------|-------------|------------------------|----------------------------------------------------------------------------------------------------|
| QAh                     | C5h         | 06h                    | Transition to degraded<br>Event Data 2 is used a bit flag error<br>Bit 7: unspecifiedError<br>Bit 6: notPresentError<br>Bit 5: multirecHeaderError<br>Bit 4: multirecDataError<br>Bit 3: timeout error<br>Bit 2: ipmcError<br>Bit 1: fruDataError<br>Bit 0: commonHeaderError<br>Event Data 3 is used a bit flag error<br>Bit 7: reserved<br>Bit 6: reserved<br>Bit 5: SetPortState Not Supported<br>Bit 4: SetPortState Error<br>Bit 3: reserved<br>Bit 2: reserved<br>Bit 2: reserved<br>Bit 1: reserved<br>Bit 1: reserved<br>Bit 1: reserved<br>Bit 1: reserved<br>Bit 1: reserved<br>Bit 0: Match Error, Not in single link matches |
|                         | Info Agent  | 08h                    | Install Error<br>Event Data 2 is used a bit flag error<br>Bit 7: unspecifiedError<br>Bit 6: notPresentError<br>Bit 5: multirecHeaderError<br>Bit 4: multirecDataError<br>Bit 3: timeout error<br>Bit 2: ipmcError<br>Bit 1: fruDataError<br>Bit 0: commonHeaderError<br>Event Data 3 is used a bit flag error<br>Bit 7: SetClockState Not Supported<br>Bit 6: SetClockState Error<br>Bit 5: SetPortState Not Supported<br>Bit 4: SetPortState Error<br>Bit 3: Clock Internal Mismatch<br>Bit 2: Clock Match Error, Not a single clock matches<br>Bit 1: Internal mismatch<br>Bit 0: Match Error, Not in single link matches              |

#### 5.1.2.1.2 Kontron IPMB-L Link

Table 5-3:Kontron IPMB-L Link sensor

| Event/Reading type code | Sensor type                       | Sensor specific offset | Event trigger                                                                                                    |
|-------------------------|-----------------------------------|------------------------|----------------------------------------------------------------------------------------------------|
| 6Fh                     | C3h<br>OEM Kontron<br>IPMB-L Link | 02h                    | IPMB-L Disable<br>Event Data 2: always 0<br>Event Data 3:<br>bit[7:3]: always 0<br>bit [2:0]:<br>Oh = no failure<br>1h = Unable to drive clock HI<br>2h = Unable to drive data HI<br>3h = Unable to drive clock LO<br>4h = Unable to drive data LO<br>5h = clock low timeout<br>6h = Under test (the IPM Controller is attempting to<br>determine who is causing a bus hang)<br>7h = Undiagnosed Communication Failure |
| огп                     |                                   | 03h                    | IPMB-L Enable<br>Event Data 2: always 0<br>Event Data 3:<br>bit[7:3]: always 0<br>bit [2:0]:<br>0h = no failure<br>1h = Unable to drive clock HI<br>2h = Unable to drive data HI<br>3h = Unable to drive clock L0<br>4h = Unable to drive data L0<br>5h = clock low timeout<br>6h = Under test (the IPM Controller is attempting to<br>determine who is causing a bus hang)<br>7h = Undiagnosed Communication Failure  |

#### 5.1.2.1.3 Kontron MMC Firmware Upgrade Status

#### Table 5-4:Kontron MMC FW upgrade status sensor

| Event/Reading type code | Sensor type                             | Sensor specific offset | Event trigger                           |
|-------------------------|-----------------------------------------|------------------------|-----------------------------------------|
|                         | CAh                                     | 00h                    | Firmware Upgrade in Progress (no event) |
|                         | OEM Kontron<br>External                 | 01h                    | Firmware upgrade succeeded              |
| 6Fh                     | Component<br>Firmware Upgrade<br>Status | 02h                    | Firmware upgrade failed                 |

#### 5.1.2.1.4 Kontron Reset

Table 5-5:Kontron reset sensor

| Event/Reading type code | Sensor type                 | Sensor specific offset                             | Event trigger                                                                                                    |
|-------------------------|-----------------------------|----------------------------------------------------|----------------------------------------------------------------------------------------------------|
| 03h                     | CFh<br>OEM Kontron<br>RESET | 00h<br>01h<br>State Asserted /<br>State Deasserted | Event Data 2: Reset Type<br>00h: Warm reset<br>01h: Cold reset<br>02h: Forced Cold [Warm reset reverted to Cold]<br>03h: Soft reset [Software jump]<br>Event Data 3: Reset Source<br>00h: IPMI Watchdog [cold, warm or forced cold]<br>(IPMI Watchdog2 sensors gives dditional details)<br>01h: IPMI commands cold, warm or forced cold]<br>(chassis control, fru control)<br>02h: Processor internal checkstop<br>03h: Processor internal reset request<br>04h: Reset button [warm or forced cold]<br>05h: Power up [cold]<br>06h: Legacy Initial Watchdog / Warm Reset Loop Detection<br>* [cold reset]<br>07h: Legacy Programmable Watchdog [cold, warm or forced<br>cold]<br>08h: Software Initiated [soft, cold, warm of forced cold]<br>09h: Setup Reset [Software Initiated Cold]<br>FFh: Unknown |

#### 5.1.2.1.5 Kontron User SW UpgradeStatus

Table 5-6:Kontron user SW upgrade status sensor

| Event/Reading type code                                                | Sensor type                             | Sensor specific offset | Event trigger                           |
|------------------------------------------------------------------------|-----------------------------------------|------------------------|-----------------------------------------|
| CAh<br>OEM Kontron<br>External<br>Component<br>Firmware Upgr<br>Status | CAh                                     | 00h                    | Firmware Upgrade in Progress (no event) |
|                                                                        | OEM Kontron<br>External                 | 01h                    | Firmware upgrade succeeded              |
|                                                                        | Component<br>Firmware Upgrade<br>Status | 02h                    | Firmware upgrade failed                 |

#### 5.1.2.2 Sensor Thresholds

Following table shows sensor thresholds for voltages

#### Table 5-7:Voltage sensor thresholds

| SENSOR Number / ID string | Lower Non-Re-<br>coverable | Lower criti-<br>cal | Lower non crit-<br>ical | Upper non<br>critical | Upper<br>critical | Upper Non-Re-<br>coverable |
|---------------------------|----------------------------|---------------------|-------------------------|-----------------------|-------------------|----------------------------|
| Vcc +3.3VSUS              | 2.802V                     | 2.955V              | -                       | -                     | 3.623V            | 3.806V                     |
| Vcc +12V In               | 8.152V                     | 9.826V              | -                       | -                     | 14.244V           | 15.918V                    |
| Vcc Vcore                 | 0.987V                     | 1.087V              | -                       | -                     | 1.165V            | 1.230V                     |
| Vcc +1.1V                 | 0.971V                     | 1.032V              | -                       | -                     | 1.170V            | 1.231V                     |
| Vcc +1.5V                 | 1.321V                     | 1.423V              | -                       | -                     | 1.579V            | 1.681V                     |
| Vcc +1.8V                 | 1.062V                     | 1.682V              | -                       | -                     | 1.920V            | 2.540V                     |
| Vcc VTT_DDR               | 0.643V                     | 0.682V              | -                       | -                     | 0.821V            | 0.860V                     |
| Vcc +2.5V                 | 2.197V                     | 2.342V              | -                       | -                     | 2.660V            | 2.805V                     |
| Vcc +1.2V                 | 0.907V                     | 1.120V              | -                       | -                     | 1.312V            | 1.525V                     |
| Vcc +1.0V BCM             | 0.569V                     | 0.932V              | -                       | -                     | 1.051V            | 1.414V                     |
| Vcc +3.3V                 | 2.951V                     | 3.093V              | -                       | -                     | 3.512V            | 3.654V                     |
| Vcc +1.2V SUS             | 1.053V                     | 1.114V              | -                       | -                     | 1.289V            | 1.350V                     |
| Vcc +5V                   | 4.126V                     | 4.126V              | -                       | -                     | 5.597V            | 5.597V                     |

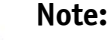

Lower non critical and upper non critical values are not set to ensure no error in normal operation.

#### Note:

Vcc +1.8V Sensor is only monitored when the SyncE option is installed.

### 5.1.3 Field Replaceable Unit (FRU) Information

This FRU information contains the IPMI defined Board and Product Information areas that hold the part number and serial number of the board and the Multirecord Information Area that contains the PICMG defined Module Current Requirement Record, the AMC Point-to-Point Connectivity Record and the Clock Configuration Record.

The Internal Use Area is pre-allocated to 384 bytes and is free for customer use.

This FRU information responds to FRU ID #0, which is the ID for the MMC.

### 5.1.4 E-Keying

E-Keying has been defined in the AMC.0 Specification to prevent board damage, prevent wrong operation, and verify fabric compatibility. The FRU data contains the AMC Point-to-Point Connectivity record as described in Section 3.9 of the AMC.0 R2.0 specification.

When the Module is inserted in an ATCA AMC carrier or MicroTCA system, the carrier manager reads in the AMC Point-to-Point Connectivity record from FRU and determines whether the Board can enable the ports to the AMC connector. Set/Get AMC Port State IPMI commands defined by the AMC.0 specification are used for either granting or rejecting the E-keys.

### 5.1.5 Watchdog

The complete startup and execution process is guarded using external watchdog timers implemented by the hardware management subsystem IPMC. There are 4 distinct watchdog timers running during:

- boot initialization and early boot monitor execution
- boot monitor execution and preparation for OS loading
- OS execution and initialization

The watchdog timers will trigger a specific action when expired. The action is dependent on previous resets and on watchdog type.

The standard IPMI watchdog as implemented by the Linux IPMI driver supports different actions on watchdog timer expiry and a configurable watchdog pre-timeout.

This pre-timeout period is configurable from 1 second up. The pre-timeout allows application software to take actions just before the watchdog is triggered and causes a reset or error-halt-state. The pre-timeout action can either be configured to trigger a Linux kernel panic, where appropriate panic-handlers can collect data, or to inform a user-space application of the pre-timeout event.

### 5.1.6 MMC Firmware Code

MMC firmware code is organized into boot code and operational code, both of which are stored in a flash module. Upon an MMC reset, the MMC executes the boot code and performs the following:

- Self test to verify the status of its hardware and memory.
- Calculates a checksum of the operational code.

Upon successful verification of the operational code checksum, the firmware will jump to the operational code.

### 5.1.7 Updating MMC Firmware

Updating the MMC is possible in 2 different ways depending on the operating system running on the module. Those are:

- using ipmitool from the Linux shell (HPM.1 specification)
- IOL/Bridge + HPM

### 5.1.8 Override AMC.0 R2 support

Some carrier board are not AMC.0 R2 compliant. The AM4211 board firmware does not boot when Fat pipe is configured in PCIe mode. Use the following command to override AMC.0 R2:

- Override support of AMC.0 R2
  - # ipmitool raw 0x3e 0x20 0x18 0x1
- Enable support of AMC.0 R2 (default)

# ipmitool raw 0x3e 0x20 0x18 0x0

# 5.2 Board Firmware

The system is delivered with a bootloader and Linux OS preinstalled on the on-board 128MB NOR flash. The system will boot by default from this flash, which is directly connected to the bootbus of the Cavium OCTEON NPU. In addition to the on-board flash the board supports a mounted USB flash drive that can be used for application data. This USB flash drive is not used for booting in the default configuration.

The on-board flash is logically divided into two 64MB sections each consisting of 512 flash sectors. They are referred to as image0 and image1. The table 5-13 shows the physical addresses and associated flash sectors for each image once the board has booted on image 0.

Table 5-8: Fabric Default Flash Sector to Image Association

| Physical Address Range  | Linux MTD Partitions | Flash Sectors | Logical Image |
|-------------------------|----------------------|---------------|---------------|
| 0x17C00000 – 0x1BBFFFFF | mtd0 - mtd3          | 0 – 511       | Image0        |
| 0x1BC00000 – 0x1FBFFFFF | mtd4 - mtd7          | 512 - 1023    | Image1        |

ImageO and image1 can be swapped by a simple IPMI command. Physically, the uppermost address line of the flash device is inverted in this case. Flash sector to logical image association remains the same; however physical address to logical image association will be swapped as shown below.

Table 5-9:Swapped Flash Sector to Image Association

| Physical Address Range  | Linux MTD Partitions | Flash Sectors | Logical Image |
|-------------------------|----------------------|---------------|---------------|
| 0x17C00000 – 0x1BBFFFFF | mtd0-mtd3            | 512 - 1023    | Image1        |
| 0x1BC00000 – 0x1FBFFFFF | mtd4 - mtd7          | 0 – 511       | Image0        |

As the OCTEON NPU always starts booting from the first physical address in the flash, imageO system is started in the first case and image1 in the second.

After Linux startup, the flash is divided into 8 partitions (mtd0-mtd7) associated to the physical addresses as shown in the AM4211 partition scheme below. Note that association of MTD partitions to image depends on the started image as shown above.

| Physical Address | Offset in flash | Size     | Linux Partition | Designation          | Description                               |
|------------------|-----------------|----------|-----------------|----------------------|-------------------------------------------|
| 0x17C00000       | 0               | 896KiB   | mtd0            | uboot                | Active bootloader image                   |
| 0x17CE0000       | 0×E0000         | 256KiB   | mtd1            | env                  | Active bootloader configuration variables |
| 0x17D20000       | 0x120000        | 40960KiB | mtd2            | kernel_rootfs        | Active linux and Root file system         |
| 0x1A520000       | 0x2920000       | 23424KiB | mtd3            | user_jffs2           | Active user filesystem                    |
| 0x1BC00000       | 0x4000000       | 896KiB   | mtd4            | uboot_backup         | Backup bootloader                         |
| 0x1BCE0000       | 0x40E0000       | 256KiB   | mtd5            | env_backup           | Backup bootloader configuration variables |
| 0x1BD20000       | 0x4120000       | 40960KiB | mtd6            | kernel_rootfs_backup | Backup Linux and root filesystem          |
| 0x1E520000       | 0x6920000       | 23424KiB | mtd7            | user_jffs2_backup    | Backup user file system                   |

Table 5-10:On-board 128 MB NOR Flash layout

When shipped from factory, image0 and image1 contain identical bootloader and firmware images and image0 system is booted by default. Image1 serves as a backup system which is started in case that image0 fails for some reason. It is recommended to always boot and work from image0 and leave image1 firmware untouched. This allows easy activation of the original firmware in case of any errors or corruption in the active image.

#### 5.2.0.1 Image swap using bootloader predefined commands

The current firmware image is displayed during startup. It can be changed from the bootloader. Below are the available commands to change boot image. Those commands can be used in the U-Boot.

• Change to image 0

Kontron T5519# run activate\_image0

• Change to image 1

Kontron T5519# run activate\_image1

Using one of these commands, the board will immediately boot the selected image.

#### 5.2.0.2 Image swap using ipmitool

Image swap can also be achieved using the ipmitool from the Linux shell of the board. The following command syntax must be used (IMAGE: 0 or 1):

#### ~ # ipmitool raw 0x3e 0x20 0x00 <IMAGE>

It is possible to invoke the ipmitool with the same parameters from the AMC carrier that holds the AM4211 or even from external server provided that the ipmitool installed supports the Kontron OEM extensions.

However, the command must be invoked with appropriate bridging parameters set. E.g. on an AT8404 carrier with the AM4211 inside Bay 4, the syntax would be:

# ipmitool -b 7 -t 0x80 kontron boot set 0 0

#### Note:

In case that no ipmitool is available on a carrier or host server and image 0 has been corrupted, the board will perform an image swap automatically triggered by the system watchdog. An image swap is performed automatically by the MMC after the 3rd unsuccessful boot attempt (3 consecutive boot-up watchdog triggers)

### 5.2.1 Switching between Firmware Images

The IPMI command used for image swap can be executed either from the bootloader shell with a predefined script command or with a specific 'ipmitool' command either from the board itself, from an ATCA carrier or from an external server.

# 5.3 Bootloader

On the AM4211 Advanced Mezzanine Card (AMC), the bootloader 'u-boot' (universal bootloader) is used. The bootloader initializes the main components of the board like CPU, DDR3 RAM, serial lines etc. for operation and performs a power on self test (POST). After these steps have been finished, Linux kernel and application are started from flash. Bootloader used on the AM4211 is a modified version from u-boot version 2011.03 included in the OCTEON SDK 2.2. The following section describes most of the differences from the original u-boot that are used for the AM4211.

Generic u-boot features are not described in this section. Please read the u-boot documentation if the requested information is not describe in this section.

### 5.3.1 Bootloader shell and options

The boot process can be interrupted by typing the bootstopkey phrase "stop". This will open a bootloader command line interface.

Entering "?" provides a list of possible built-in commands, "printenv" provides a list of current environment settings. The bootloader shell can be used to customize boot options and system startup by changing some of its environment variables. A list of available environment variables and its description can be seen in the table below.

www.kontron.com

Table 5-11: Bootloader environment variables

| Name                               | Туре   | Description                                                                                                    |
|------------------------------------|--------|----------------------------------------------------------------------------------------------------|
| boardmacaddr                       | Var    | Contains the default base MAC address for the OCTEON Ethernet interfaces. This variable is automatically set by the bootloader when the MAC address was read from the MMC/KCS interfaces. This should only be set manually when disable_kcs=yes or ignore_kcserr=yes to provide a "fallback" MAC address, when the KCS/MMC interface is not available or fails                                                                                                    |
| bootcmd                            | Script | This variable defines a command string that is automatically executed when the initial countdown is not interrupted.<br>This command is only executed when the variable bootdelay is also defined!                                                                                                    |
| bootdelay                          | Var    | After reset, U-Boot will wait this number of seconds before it executes the contents<br>of the <i>bootcmd</i> variable. If the bootstopkey phrase is typed during this time, the<br>bootloader command line interface is entered.<br>Set this variable to <i>0</i> boots without delay. Be careful: depending on the contents of<br>your <i>bootcmd</i> variable, this can prevent you from entering interactive commands<br>again forever!<br>Set this variable to <i>-1</i> to disable autoboot.<br>default: 5 for flash based bootloader, <i>-1</i> for RAM resident bootloader |
| kernel_rootfs_update               | Script | Command script to flash a binary image transferred with tftpboot to the active image flash partition kernel_rootfs                                                                                                    |
| kernel_rootfs_backup_update        | Script | Command script to flash a binary image transferred with tftpboot to the backup image flash partition kernel_rootfs_backup                                                                                                    |
| disable_kcs                        | Var    | yes – completely disable all IPMI KCS access from bootloader<br><not set=""> - use KCS interface to retrieve MAC address and program watchdog et al<br/>(default)</not>                                                                                                    |
| ethact                             | Var    | Default network interface used by network commands (bootp, tftpboot)<br>default: octmgmt0                                                                                                    |
| linuxcores                         | Var    | Contains the number of CPU cores to allocate to the Linux kernel booted by the default boot commands default: 10                                                                                                    |
| linuxmem                           | Var    | Contains the amount of RAM in MB to allocate for the Linux kernel booted by the default boot comands default: 2048 (with a 2 Gig) 4096 (with a 4 Gig)                                                                                                    |
| loadaddr                           | Var    | Default load address for network transfers. This is used as a temporary storage for netbooting and firmware updates.<br>default: 0x20000000                                                                                                    |
|                                    |        | <not set=""> – retry a failed netboot command infinitely with the interface defined by<br/>'ethact' environment variable.</not>                                                                                                    |
| netretry                           | Var    | no – do not retry failed net boot commands (bootp, tftpboot et al) using all<br>available interfaces (default)<br>yes – retry a failed netboot command by iterating through all available interfaces                                                                                                    |
| nuke_user_jffs2                    | Script | Command script that erases the active image partition of the onboard flash partition user_jffs2                                                                                                    |
| nuke_user_jffs2_backup             | Script | Command script that erases the backup image partition of the onboard flash partition user_jffs2_backup                                                                                                    |
| uboot_backup_update                | Script | Command script to flash a U-Boot binary image transferred with tftpboot to the backup image bootloader                                                                                                    |
| uboot_update /<br>bootloaderupdate | Script | Command script to flash a U-Boot binary image transferred with tftpboot to the active image bootloader                                                                                                    |
| watchdogboot                       | Var    | 0 – disable boot monitor watchdog (default)<br>5n – timeout in seconds before boot monitor watchdog fires<br>Note: This is the pBMWD watchdog                                                                                                    |

| Name          | Туре | Description                                                                                                    |
|---------------|------|----------------------------------------------------------------------------------------------------|
| watchdogos    | Var  | 0 – disable OS load watchdog (default)<br>15n – timeout in seconds before load OS watchdog fires<br>Note: This is the pOSWD watchdog                                                        |
| ignoreposterr | Var  | 0 – stop boot process if power on self test errors are detected<br>1 – continue boot in the presence of power on self test errors (default)                                                 |
| postresult    | Auto | Contains the power on self tests results:<br>0 - POST successful (default),<br>1 - POST failed                                                                                              |
| memtest       | Var  | 0 = no DRAM test during POST<br>1 - quick DRAM test (default)<br>2 - full DRAM test                                                                                                    |
| bootstopkey   | Var  | string to wait for during startup. If this string is entered, U-Boot will interrupt the boot process, stop the watchdog and will start its internal command line interface. default: "stop" |

There are 3 different types of bootloader environment variables:

- Script: The variable is a set of consecutive (more simple) bootloader commands to perform a specific task. A command script is invoked using the 'run <script>' syntax. E.g. the 'run nuke\_env' command would erase the bootloader environment sectors causing the bootloader to use its default environment upon next restart.
- Var: The variable controls a specific behavior of the bootloader startup sequence. E.g. the 'bootdelay' variable controls the time u-boot waits before execution of the bootcmd which normally loads and starts the Linux kernel.
- Auto: The variable is automatically set during bootloader startup sequence. E.g. the 'postresult' variable stores the result of the POST.

It is possible to modify environment variables and start the pre-defined scripts from the bootloader shell. It is strongly recommended not to modify the pre-defined script variables. However, definition and execution of user-defined script variables can be done.

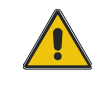

#### CAUTION

Changing bootloader environment variables must be taken very carefully. It will change system behavior and can lead to a non-booting system

For additional information about u-boot, refer to <a href="http://sourceforge.net/projects/u-boot/">http://sourceforge.net/projects/u-boot/</a>

Modification of bootloader environment variables is done using the 'setenv' and 'saveenv' bootloader CLI commands. In the following example, the new environment script variable 'bootcmdmyscript' is defined. In addition, bootdelay is increased to 10. Finally, all changes are stored into flash environment sector.

Kontron T5519# setenv bootcmdmyscript 'bootp; tftpboot \${loadaddr} myimg.multi; bootm \${loadaddr}' Kontron T5519# setenv bootdelay 10 Kontron T5519# saveenv Environment changes are stored in the bootloader environment sectors. In case of failure (e.g. power loss), default setting are used and the following startup message is displayed:

Using default environment

Any changes of the environment can be cleared using the following commands:

Kontron T5519# env default -f Kontron T5519# saveenv

### 5.3.2 Protected variables

Several variables are of great relevance for the system and are stored in a protected section of NVRAM. Some of these protected variables are, for example, the serial number of the module and the MAC addresses of the network interfaces, which are programmed during production and normally should not be changed.

### 5.3.3 NetConsole

If you are deploying a system, which has no UART connected to it, or is not practical to connect, you can use the network console. In U-Boot, the network console is implemented via the standard "devices" mechanism, which means that you can switch between the serial and network input/output devices by adjusting the 'stdin' and 'stdout' environment variables. To switch to the networked console, follow these instructions:

- 1 On AM4211, run the u-boot and enter the monitor shell
- 2 Setup network environment. For example:

```
LOCAL IP
# setenv ipaddr 192.168.100.2
# setenv netmask 255.255.255.0
HOST IP
# setenv gatewayip 192.168.100.1
# setenv serverip 192.168.100.1
```

3 To activate Netconsole, type the following command:

# run nc

4 On the host computer, create the "my\_nc" script with the following content:

```
#! /bin/bash
[ $# = 1 ] || { echo "Usage: $0 target_ip" >&2 ; exit 1 ; }
TARGET_IP=$1
stty -icanon -echo intr ^T
nc -u -l 6666 < /dev/null &
nc -u ${TARGET_IP} 6666
stty icanon echo intr ^C</pre>
```

5 On the host computer, run network console startup script.

# ./my\_nc 192.168.100.2

The U-Boot shell should be accessed

### 5.3.4 **Booting Embedded Linux firmware from eUSB device**

Follow these instructions to boot Cavium Embedded Linux from onboard USB mass-storage:

- 1 Make sure the USB mass-storage is formatted in FAT32 and copy any firmware to the USB mass-storage supported by board under test.
- 2 Connect to bootloader shell by entering the bootloader bootstop phrase 'stop'
- 3 Start the USB controller:

Kontron T5519# usb start

4 Copy the firmware file from the USB storage device to board memory:

Kontron T5519# fatload usb 0:1 0x20000000 [firmware\_file]

5 Start the new firmware from memory:

```
Kontron T5519# bootoctlinux 0x20000000 numcores=${linuxcores} mem=${linuxmem} con-
sole=ttyS0,${baudrate} ${mtdparts} ${bootargs}
```

### 5.3.5 U-boot memory configurations

Some of the memory configurations need to be done manually using u-boot environment variables.

The following are the possible memory configurations:

1 Configuring the DDR clock / data rate:

```
Kontron T5519# setenv ddr_clock_hertz [CLOCK]
[CLOCK] = DDR clock in hertz, the real data rate will be de double of this value.
Here is an example:
Kontron T5519# setenv ddr_clock_hertz 533333333
Will configure the DDR clock at 533Mhz, the data rate will be 1066Mhz.
Kontron T5519# setenv ddr_clock_hertz 666666666
Will configure the DDR clock at 666Mhz, the data rate will be 1333Mhz.
```

#### 2 Configuring the memory window used in Linux environment:

```
Kontron T5519# setenv linuxmem [SIZE]
[SIZE] = size of memory in megabytes, here is an example:
Kontron T5519# setenv linuxmem 2048M
Will configure a memory window of 2GB for Embedded Linux.
```

44

www.kontron.com

### 5.3.6 Network interfaces

The following table represents the logical u-boot network interfaces related to their physical Cavium connection (QLM):

Table 5-12:Bootloader network interfaces

| AMC Port   | Cavium physical interfaces (QLM) | u-boot logical name(s) |
|------------|----------------------------------|------------------------|
| 0          | RGMII 0                          | octmgmt0               |
| 1          | RGMII1                           | octmgmt1               |
| 8 to 11    | QLM1 / XAUI                      | octeth1                |
| 8          | QLM1 / SGMII Lane 0              | octeth1                |
| 9          | QLM1 / SGMII Lane 1              | octeth2                |
| 10         | QLM1 / SGMII Lane 2              | octeth3                |
| 11         | QLM1 / SGMII Lane 3              | octeth4                |
| Front SFP  | QLM2 / 1000Base-X                | octeth0                |
| Front SFP+ | QLM2 / 10GbE                     | octeth0                |

U-Boot automatically sets the variable **ethact** to the name of the Ethernet interface that is currently active (default: octmgmt0). This variable can be changed on host to force U-Boot to use a different network interface.

### 5.3.7 Bootloader Update

To update the bootloader, the new U-boot binary is transferred to the board using TFTP. After that, this binary is written into the onboard flash. The internal controller is used for network connection.

Prerequisites: a working TFTP server, DHCP server and network connectivity to the DHCP and TFTP server. The new bootloader image has to be stored on the TFTP server. No jumper settings are required on the AM4211.

There is one possible way to update the bootloader image and it's by using the predefined update scripts from the bootloader CLI. It is recommended to always update firmware of the active image. In case of a failure, it is possible to restore the board using the still unchanged redundant image. After the updated firmware is running properly, the redundant image can be updated to the same version, only if it is required.

The following procedure defines the update of the image 0 bootloader:

- Start system and connect to serial console
- Connect to bootloader shell by entering the bootloader bootstop phrase 'stop'

```
U-Boot 2011.03-KCI-0.42 (Development build, svnversion: u-boot:exported, exec:) (Build time:
Mar 12 2012 - 13:56:25)
Skipping PCIe port 0 BIST, in EP mode, can't tell if clocked.
Skipping PCIe port 1 BIST, reset not done. (port not configured)
BIST check passed.
DFM interface initialized 512 MB
KONTRON_T5519 FPGA version: 14 Revision: 3
Reset Type: 01 cold reset, Source: 08 Software Initiated
KONTRON_T5519 board revision major:3, minor:0
```

www.kontron.com

```
OCTEON CN6645-AAP pass 1.2, Core clock: 1100 MHz, IO clock: 800 MHz, DDR clock: 533 MHz (1066
Mhz data rate)
Base DRAM address used by u-boot: 0x4f800000, size: 0x800000
DRAM: 1 GiB
Clearing DRAM..... done
KCS: Reading front SFP settings : Front ST
KCS: Reading for the settings : Front ST
                                     : Front SFP GE
KCS: Reading fat pipe settings: From off offKCS: Reading PCIe clock source: external FCLKA
KCS: Reading ethaddr
                                   : 00:a0:a5:78:5d:74
KCS: Reading serial#
                                   : 9009096065
KCS: Reading Power throttling : CORE0:70 CORE1:70 CORE2:70 CORE3:70 CORE4:70
                                     : CORE5:70 CORE6:70 CORE7:70 CORE8:70 CORE9:70
Flash: 128 MiB
PCIe: Port 0 in endpoint mode.
PCIe: Port 1 is unknown, skipping.
PCI console init succeeded, 1 consoles, 1024 bytes each
Net: Bcm8707: probed
octmgmt0, octmgmt1, octeth0
USB: USB EHCI 1.00
scanning bus for devices... 1 USB Device(s) found
Type the command 'usb start' to scan for USB storage devices.
autoboot in 5 seconds...
press 'stop' phrase to abort <==== Enter 'stop' now
IPMI watchdog stopped
Kontron T5519#
```

#### • Get proper network settings

Kontron T5519# dhcp

• Update U-Boot

```
Kontron T5519# tftp ${loadaddr} u-boot-kontron_t5519-0.42.bin
Kontron T5519# bootloaderupdate
Kontron T5519# reset
```

#### 5.3.8 Embedded Linux update

- 1 Start system and connect to serial console
- 2 Connect to bootloader shell by entering the bootloader bootstop phrase 'stop'
- 3 Get proper network settings

Kontron T5519# dhcp

4 Update Embedded linux to version x.xx. Below is an example (kernel\_rootfs is the first bank):

```
Kontron T5519# tftpboot ${loadaddr} vmlinux.64-kontron_t5519_0.42
Kontron T5519# run kernel_rootfs_update
Kontron T5519# reset
```

## 5.4 Embedded Linux

### 5.4.1 Embedded filesystem and init script customizations

The embedded Linux file system on the AM4211 is an initramfs. This means that any file can be modified but will return to their original states after a Cavium NPU restart.

By default there is a flash partition that is automatically mounted to /mnt. This partition can be used to have permanent R/W storage space. All data stored in /mnt will be permanently saved to the flash (user\_jffs2, /dev/mtd3).

You can also creating custom initialization script by adding this in the user\_jffs2 partition (/mnt):

```
# mkdir /mnt/etc
# vi /mnt/etc/rc.local
```

Add your init code in this file (shell script).

# chmod +x /mnt/etc/rc.local

The script file /mnt/etc/rc.local will be executed at the end of each boot.

### 5.4.2 Access to NFS share from Cavium Embedded Linux

There is no portmap included in Cavium embedded Linux. To mount NFS share you need to disable the locking mechanism with the -o arguments, here is an example:

# mount -o nolock [SHARE\_ADDRESS] [MOUNT\_POINT]

### 5.4.3 eUSB Storage

The optional eUSB storage can be used into the Linux environment. To mount the device, use the following commands:

```
# mkdir /mnt/usb
# mount /dev/sda1 /mnt/usb
```

### **5.4.4 Booting over PCI (oct-remote-boot)**

Octeon can be booted from a remote host without the need for a boot flash on the Octeon board. For PCI targets, the Octeon board must be configured for PCI boot mode. This keeps all cores in reset after the chip is taken out of reset.

1 With cfgtool, select one of the following modes:

```
[23] Port 4-7 = Target PCIe, Port 8-11 = Disable ( BOOT_PCIE )
[24] Port 4-7 = Target PCIe, Port 8-11 = Target PCIe ( BOOT_PCIE )
[25] Port 4-7 = Target PCIe, Port 8-11 = LAN - XAUI ( BOOT_PCIE )
[26] Port 4-7 = Target PCIe, Port 8-11 = LAN - SGMII ( BOOT_PCIE )
```

www.kontron.com

#### Power cycle the PCIe Host board.

2 On the PCIe Host board, use <lspci> and validate that the AM4211 is present in the displayed list

0f:00.0 MIPS: Cavium Networks Unknown device 0092 (rev ff)

3 On the PCIe Host board, go to the remote-utils folder of the Cavium SDK.

cd <Cavium SDK>/host/remote-utils

#### 4 Configure the remote protocol env variable

export OCTEON REMOTE PROTOCOL=PCI

#### 5 Start U-boot on AM4211

```
./oct-remote-boot
                    --board=generic
                                       --ddr0spd=0x50
                                                        --ddr_clock_hz=5333333333
                                                                                     u-boot-
kontron t5519.bin
```

| P   |
|-----|
|     |
| 1=) |

user\_jffs2\_backup

```
Note:
To disable the Boot PCIe mode, use the one of the following method:
From the Host Board:
       # ipmitool -m 0x20 -t 0x7a -b 7 raw 0x3e 0x20 2 0
From the AM4211 u-boot shell:
      # kcs raw 0x3e 0x20 2 0
From the AM4211 linux shell:
      # ipmitool raw 0x3e 0x20 2 0
       # cfgtool -p 0 -s -c
```

Please refer to the online documentation provided with the Cavium Networks SDK for more details.

#### **Onboard flash access within Cavium Embedded Linux** 5.4.5

The Linux environment use MTD support to access the Flash device, here are the MTD partitions:

| able 5-13:Embedded Linux MTD par | rtitions                        |                            |
|----------------------------------|---------------------------------|----------------------------|
| Flash logical name               | Descriptions                    | Partitions address<br>Size |
| uboot                            | Active bootloader               | /dev/mtd0                  |
| env                              | Active bootloader configuration | /dev/mtd1                  |
| kernel_rootfs                    | Active Linux et Root filesystem | /dev/mtd2                  |
| user_jffs2                       | Active User filesystem          | /dev/mtd3                  |
| uboot_backup                     | Backup bootloader               | /dev/mtd4                  |
| env_backup                       | Backup bootloader configuration | /dev/mtd5                  |
| kernel_rootfs_backup             | Backup Linux et Root filesystem | /dev/mtd6                  |

Backup User filesystem

Ta

/dev/mtd7

### 5.4.6 Ethernet over Serial Rapid IO

Linux has an Ethernet device for each of the four standard Rapid IO mailboxes. The following Ethernet interfaces are available through «ifconfig».

- rio0 = Interface 0, send/receive on mailbox 0
- rio1 = Interface 0, send/receive on mailbox 1
- rio2 = Interface 0, send/receive on mailbox 2
- rio3 = Interface 0, send/receive on mailbox 3

Since the Rapid IO transport is different from the expected ethernet transport, these devices treat MAC addresses specially. Extra data describing the Rapid IO message header fields is encoded into the destination MAC address. The format of the MAC address is:

Table 5-14:SRIO MAC adress

| Byte | Bits | Description                          |
|------|------|--------------------------------------|
| 0-3  | 31:0 | Must be zero.                        |
| 4-5  | 15:0 | 16 bits for the SRIO destination ID. |

Please refer to the online documentation provided with the Cavium Networks SDK for more details.

# 5.5 Using CFGTOOL

cfgtool is a central configuration software included in the embedded firmware of the AM4211. This software perform the low-level configuration of the AM4211 including updating the FRU data to reflect the selected configuration.

What cfgtool can do:

- Configure the QLM interfaces connected to the backplane.
- Configure the PCI-express clock source of the QLM interfaces.
- Configure the SFP+ front interface mode.
- Configure power throttling of the Cavium processor.

### 5.5.1 Usage

```
cfgtool [--help|-h][--status|-t][--interface|-i][--fatpipe|-p][--clock|-k]
[--power|-w][--core0|-0][--core1|-1]
[--core2|-2][--core3|-3][--core4|-4][--core5|-5]
[--core6|-6][--core7|-7][--core8|-8][--core9|-9]
```

www.kontron.com

```
[--set|-s][--cycle|-c][--nofru|-n]
[--debug|-d]
```

- -h Show possible settings available for this board
- -t Show current running configuration
- -i <num> Interface setting
- -p <num> Fatpipe setting
- -k <num> Clock setting
- -w <pwr> AMC optimized power (Watts)
- -0 <pwr> Core 0 power throttle (%)
- -1 <pwr> Core 1 power throttle (%)
- -2 <pwr> Core 2 power throttle (%)
- -3 <pwr> Core 3 power throttle (%)
- -4 <pwr> Core 4 power throttle (%)
- -5 <pwr> Core 5 power throttle (%)
- -6 <pwr> Core 6 power throttle (%)
- -7 <pwr> Core 7 power throttle (%)
- -8 <pwr> Core 8 power throttle (%)
- -9 <pwr> Core 9 power throttle (%)
- -s Set configuration (change HW setting and update ekeying info)
- -c Perform power cycle of payload power to activate settings
- -n No FRU data modification
- -d Debug flag
- -V Version information

#### 5.5.1.1 Detailed Description of the Options

-h | --help

This option shows a list of possible settings.

```
~ # cfqtool -h
Config Options for [3] AM4211/T5519, Rev 2 CN66XX
[--interface |-i <num>]
  [0] Front SFP XAUI
  [1] Front SFP GE
[--fatpipe|-p <num>]
  [ 0] Port 4-7 = Disable, Port 8-11 = Disable
  [ 1] Port 4-7 = Disable,
                                     Port 8-11 = Target PCIe
  [ 2] Reserved
  [ 3] Port 4-7 = Disable, Port 8-11 = Host PCIe
[ 4] Port 4-7 = Disable, Port 8-11 = LAN - XAUI
[ 5] Port 4-7 = Disable, Port 8-11 = LAN - SGMII
  [ 6] Port 4-7 = Target PCIe, Port 8-11 = Disable
  [ 7] Port 4-7 = Target PCIe, Port 8-11 = Target PCIe
  [ 8] Port 4-7 = Target PCIe, Port 8-11 = LAN - XAUI
  [ 9] Port 4-7 = Target PCIe, Port 8-11 = LAN - SGMII
  [10] Port 4-7 = Host PCIe, Port 8-11 = Disable
  [11] Port 4-7 = Host PCIe, Port 8-11 = Host PCIe
[12] Port 4-7 = Host PCIe, Port 8-11 = LAN - XAUI
[13] Port 4-7 = Host PCIe, Port 8-11 = LAN - SGMI
  [13] Port 4-7 = Host PCIe,
                                       Port 8-11 = LAN - SGMII
  [14] Port 4-7 = Target sRIO, Port 8-11 = Disable
  [15] Port 4-7 = Target sRIO, Port 8-11 = Target PCIe
  [16] Reserved
  [17] Port 4-7 = Target sRIO, Port 8-11 = LAN - XAUI
  [18] Port 4-7 = Target sRIO, Port 8-11 = LAN - SGMII
  [19] Port 4-7 = Host sRIO, Port 8-11 = Disable
  [20] Port 4-7 = Host sRIO, Port 8-11 = Host PCIe
[21] Port 4-7 = Host sRIO, Port 8-11 = LAN - XAUI
[22] Port 4-7 = Host sRIO, Port 8-11 = LAN - SGMI
                                      Port 8-11 = LAN - SGMII
```

```
[23] Port 4-7 = Target PCIe, Port 8-11 = Disable
                                                       ( BOOT PCIE )
  [24] Port 4-7 = Target PCIe, Port 8-11 = Target PCIe ( BOOT_PCIE )
  [25] Port 4-7 = Target PCIe, Port 8-11 = LAN - XAUI ( BOOT_PCIE )
  [26] Port 4-7 = Target PCIe, Port 8-11 = LAN - SGMII ( BOOT PCIE )
[--clock|-k <num>]
  [0] Local Clock
  [1] External FCLKA
[--power|-w <pwr>]
  [20-40] AMC Optimized Power Value in Watts
[--core0|-0 <pwr>]
  [10-100] Core Power Throttle in %
[--core1|-1 <pwr>]
  [10-100] Core Power Throttle in %
[--core2|-2 <pwr>]
  [10-100] Core Power Throttle in %
[--core3|-3 <pwr>]
  [10-100] Core Power Throttle in %
[--core4 | -4 <pwr>]
  [10-100] Core Power Throttle in %
[--core5|-5 <pwr>]
  [10-100] Core Power Throttle in %
[--core6|-6 <pwr>]
  [10-100] Core Power Throttle in %
[--core7|-7 <pwr>]
  [10-100] Core Power Throttle in %
[--core8|-8 <pwr>]
  [10-100] Core Power Throttle in %
[--core9|-9 <pwr>]
  [10-100] Core Power Throttle in %
```

#### -t | --status

This option shows the present configuration stored in NVRAM of the MMC. This setting will take effect after invoking a "Chassis Control Power cycle" command or after a complete hotswap cycle with remove and reinsertion of the module.

This option configures the FRONT SFP+ interface.

This option checks if the setting <INTF> is possible for this board.

To set this setting the [-s]--set] option has to be appended.

Possible configurations are:

- 0 XAUI, 10G Optical fiber.
- 1 GE, 1G copper.

-p | --fatpipe <num>

This option configures the QLM0/1 connected to the AMC connector.

Possible configurations are:

```
[0] Port 4-7 = Disable, Port 8-11 = Disable
[1] Port 4-7 = Disable, Port 8-11 = Target PCIe
[2] Reserved
[3] Port 4-7 = Disable, Port 8-11 = Host PCIe
[4] Port 4-7 = Disable, Port 8-11 = LAN - XAUI
[5] Port 4-7 = Disable, Port 8-11 = LAN - SGMII
[6] Port 4-7 = Target PCIe, Port 8-11 = Disable
[7] Port 4-7 = Target PCIe, Port 8-11 = Target PCIe
[8] Port 4-7 = Target PCIe, Port 8-11 = LAN - XAUI
[9] Port 4-7 = Target PCIe, Port 8-11 = LAN - SGMII
[10] Port 4-7 = Host PCIe, Port 8-11 = Disable
[11] Port 4-7 = Host PCIe, Port 8-11 = Host PCIe
[12] Port 4-7 = Host PCIe, Port 8-11 = LAN - XAUI
[13] Port 4-7 = Host PCIe, Port 8-11 = LAN - SGMII
[14] Port 4-7 = Target sRIO, Port 8-11 = Disable
[15] Port 4-7 = Target sRIO, Port 8-11 = Target PCIe
[16] Reserved
[17] Port 4-7 = Target sRIO, Port 8-11 = LAN - XAUI
[18] Port 4-7 = Target sRIO, Port 8-11 = LAN - SGMII
[19] Port 4-7 = Host sRIO, Port 8-11 = Disable
[20] Port 4-7 = Host sRIO, Port 8-11 = Host PCIe
[21] Port 4-7 = Host sRIO, Port 8-11 = LAN - XAUI
[22] Port 4-7 = Host sRIO, Port 8-11 = LAN - SGMII
[23] Port 4-7 = Target PCIe, Port 8-11 = Disable (BOOT_PCIE)
[24] Port 4-7 = Target PCIe, Port 8-11 = Target PCIe ( BOOT_PCIE )
[25] Port 4-7 = Target PCIe, Port 8-11 = LAN - XAUI (BOOT_PCIE)
[26] Port 4-7 = Target PCIe, Port 8-11 = LAN - SGMII (BOOT_PCIE)
```

To set this setting, the [-s]--set] option has to be appended.

-X | --core <0-100%>

This option configures the Maximum power usage for each core of the the Cavium processor.

To set this setting, the [-s]--set] option has to be appended.

#### -w | --power <20-40 WATTS>

This option configures the maximum power budget for the AM4211.

To set this setting, the [-s]--set] option has to be appended.

#### -k | --clock <CLOCK>

This option configures the QLM0/1 clock reference source.

Possible configurations are:

- 0 QLMO/1 use local AMC clock.
- 1 QLMO/1 use external FCLKA signal from the AMC connector.

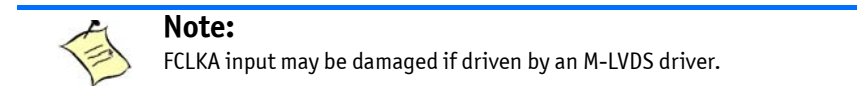

To set this setting the [-s]--set] options has to be appended.

-s | --set

This option sets the configuration in the MMCs NV ram, updates the FRU data multirecord and performs a MMC reset (IPMI Cold Reset).

#### -c | --cycle

This option send the IPMI command "Chassis control Power cycle" to the MMC to perform a payload power cycle. During the power cycle the configuration will be enabled. This option is allowed without any other options or when a valid PCIe or Interface setting is configured and activated with the [-s]--set] option.

```
-n | --nofru
```

This option prevent FRU data update when changing an interface.

-d | --debug

This option sets the debug level. If this option is used twice the debug level is increased.

## 5.6 Cavium Linux BSP

This package includes the required modifications to the OCTEON SDK 2.2.0 to support Kontron AM4211 device.

### 5.6.1 Requirements

- Linux operating system (tested with Redhat Linux Enterprise 5.4).

- Full Octeon SDK version 2.2.0
- Update to SDK 2.2.0 patch level 1

#### 5.6.2 Install Instructions

1 Perform the full installation of Octeon SDK 2.2.0.

```
OCTEON-SDK-2.2.0-414.i386.rpm
OCTEON-LINUX-2.2.0-414.i386.rpm
```

2 Perform installation of Update to SDK 2.2.0 - patch level 1

```
sdk_2.2.0_update_p1.tgz
```

3 Go to Octeon SDK directory and install all Kontron patches included:

```
# cd [OCTEON_SDK]
# patch -p1 < T5519-bootloader_0.42.patch
# patch -p1 < T5519-executive_0.42.patch
# patch -p1 < T5519-linux_0.42.patch</pre>
```

4 Copy ipmitool

```
# cp ipmitool-1.8.11-K26.tar.gz [OCTEON_SDK]/linux/embedded_rootfs/storage
```

5 Copy watchdog

# cp watchdog-5.8.tar.gz [OCTEON\_SDK]/linux/embedded\_rootfs/storage

### 5.6.3 Build

1 Go to OCTEON SDK directory and configure the SDK environment :

# source env-setup OCTEON\_CN66XX\_PASS1\_2

2 Set the build subversion, here is an example :

# export U\_BOOT\_BUILD\_NUMBER\_STR="-KCI 0.34" # export KONTRON\_CONFIG\_LOCAL\_VERSION=-0.34

3 Build U-boot binary

# cd [OCTEON\_SDK]/bootloader/u-boot
# make kontron\_t5519\_config
# make

The generated file is [OCTEON\_SDK]/bootloader/uboot/u-boot-kontron\_t5519.bin

4 Build linux kernel and root file system :

# cd [OCTEON\_SDK]/linux
# make kernel
# make strip

The generated file is [OCTEON\_SDK]/linux/kernel2.6/linux/vmlinux.64

Please refer to the online documentation provided with the Cavium Networks SDK for more detail.

### 5.6.4 Simple executive applications

Building simple executive applications requires the availability of the Cavium Networks SDK which must be obtained from Cavium Networks directly. The Cavium Networks SDK includes OCTEON Executive Library as well as documentation and examples for OCTEON simple executive development. The OCTEON Executive Library provides runtime support, hardware abstraction, memory management, and synchronization routines for the OCTEON processor. It is composed of the libcvmx.a library as well as header files that provide a lot of functionality with inline functions. The Executive is designed to provide an efficient environment for developing data plane code for OCTEON. It supports a single thread of execution per cnMIPS core.

Simple executive applications can be used without the support of an OS, however, memory TLBs for each core must have been set up correctly before starting a SE. This is done by the bootloader 'bootoct' command which is part of the OCTEON u-boot port.

Please refer to the online documentation provided with the Cavium Networks SDK for more detail.

Refer to previous section for the procedure to install the SDK.

- Build the 'passthrough' sample application
  - # make -C examples/passthrough

# **A. Connectors Pinouts**

# A.1 USB SSD Flash Module

| Signal       | Pin Number | Signal | Pin Number |
|--------------|------------|--------|------------|
| V_5V         | 1          | NC     | 2          |
| USB DATA (-) | 3          | NC     | 4          |
| USB DATA (+) | 5          | NC     | 6          |
| GND          | 7          | NC     | 8          |
| NC (KEY)     | 9          | NC     | 10         |

## A.2 SFP+ Front IO

| Pin Number | Signal | Pin Number | Signal        |
|------------|--------|------------|---------------|
| 20         | VeeT   | 1          | VeeT          |
| 19         | TD-    | 2          | Tx Fault      |
| 18         | TD+    | 3          | Tx Disable    |
| 17         | VeeT   | 4          | SDA           |
| 16         | VccT   | 5          | SCL           |
| 15         | VccR   | 6          | SFP Present # |
| 14         | VeeR   | 7          | Rate Select 0 |
| 13         | RD+    | 8          | LOS           |
| 12         | RD-    | 9          | Rate Select 1 |
| 11         | VeeR   | 10         | VeeR          |

# A.3 Serial Port Pinout

| Signal | Pin |
|--------|-----|
| Signat |     |
| N.C.   | 1   |
| RXD #  | 2   |
| TXD#   | 3   |
| DTR    | 4   |
| GND    | 5   |
| DSR    | 6   |
| RTS    | 7   |
| CTS    | 8   |
| N.C.   | 9   |
| N.C.   | 10  |
## **B. Getting Help**

If, at any time, you encounter difficulties with your application or with any of our products, or if you simply need guidance on system setups and capabilities, contact our Technical Support at:

| North America        | EMEA                       |
|----------------------|----------------------------|
| Tel.: (450) 437-5682 | Tel.: +49 (0) 8341 803 333 |
| Fax: (450) 437-8053  | Fax: +49 (0) 8341 803 339  |

If you have any questions about Kontron, our products, or services, visit our Web site at: <u>www.kontron.com</u>

You also can contact us by E-mail at:

North America: <a href="mailto:support@ca.kontron.com">support@ca.kontron.com</a>

EMEA: <a href="mailto:support@kontron-modular.com">support@kontron-modular.com</a>

Or at the following address:

| North America            | EMEA                           |
|--------------------------|--------------------------------|
| Kontron Canada, Inc.     | Kontron Modular Computers GmbH |
| 4555, Ambroise-Lafortune | Sudetenstrasse 7               |
| Boisbriand, Québec       | 87600 Kaufbeuren               |
| J7H 0A4 Canada           | Germany                        |

## **B.1** Returning Defective Merchandise

Before returning any merchandise please do one of the following:

- Call
- Call our Technical Support department in North America at (450) 437-5682 and in EMEA at +49 (0) 8341 803 333. Make sure you have the following on hand: our Invoice #, your Purchase Order #, and the Serial Number of the defective unit.
- 2 Provide the serial number found on the back of the unit and explain the nature of your problem to a service technician.
- 3 The technician will instruct you on the return procedure if the problem cannot be solved over the telephone.
- 4 Make sure you receive an RMA # from our Technical Support before returning any merchandise.
- E-mail
  - 1 Send us an e-mail at: <u>RMA@ca.kontron.com</u> in North America and at: <u>orderprocessing@kontron-modular.com</u> in EMEA. In the e-mail, you must include your name, your company name, your address, your city, your postal/zip code, your phone number, and your e-mail. You must also include the serial number of the defective product and a description of the problem.

## **B.2** When Returning a Unit

- In the box, you must include the name and telephone number of a contact person, in case further explanations are required. Where applicable, always include all duty papers and invoice(s) associated with the item(s) in question.
- Ensure that the unit is properly packed. Pack it in a rigid cardboard box.
- Clearly write or mark the RMA number on the outside of the package you are returning.
- Ship prepaid. We take care of insuring incoming units.

| North America            | EMEA                           |
|--------------------------|--------------------------------|
| Kontron Canada, Inc.     | Kontron Modular Computers GmbH |
| 4555, Ambroise-Lafortune | Sudetenstrasse 7               |
| Boisbriand, Québec       | 87600 Kaufbeuren               |
| J7H 0A4 Canada           | Germany                        |

## C. Glossary

| Acronyms   | Descriptions                                                                                                    |
|------------|----------------------------------------------------------------------------------------------------|
| ACL        | Access Control List. IP Access Control List.                                                                                                    |
| ACPI       | Advanced Configuration & Power Interface                                                                                                    |
| AdvancedMC | (Same as AMC). Advanced Mezzanine Card.                                                                                                    |
| AMC        | (Same as AdvancedMC). Advanced Mezzanine Card.                                                                                                    |
| AMC.0      | Advanced Mezzanine Card Base Specification.                                                                                                    |
| AMC.1      | PCI Express and Advanced Switching on AdvancedMC. A subsidiary specification to the Advanced Mezzanine Card Base Specification (AMC.0).                       |
| AMC.2      | Ethernet Advanced Mezzanine Card Specification. A subsidiary specification to the Advanced Mezzanine Card Base Specification (AMC.0).                         |
| AMC.3      | Advanced Mezzanine Card Specification for Storage. A subsidiary specification to the Advanced Mezzanine Card Base Specification (AMC.0).                      |
| API        | Application Programming Interface                                                                                                    |
| APIC       | Advanced Programmable Interrupt Controller                                                                                                    |
| АРМ        | Advanced Power Management                                                                                                    |
| ARMD       | ATAPI Removable Media Device                                                                                                    |
| ARP        | Address Resolution Protocol                                                                                                    |
| ASCII      | American Standard Code for Information Interchange. ASCII codes represent text in computers, communications equipment, and other devices that work with text. |
| ASF        | Alert Standard Format. A standard for how alerting and remote-control capabilities on network controllers work.                                               |
| ATCA       | Advanced Telecommunications Computing Architecture                                                                                                    |
| BCD        | Binary-Coded Decimal                                                                                                    |
| BER        | Bit Error Ratio                                                                                                    |
| BI         | Base Interface. Backplane connectivity defined by the ATCA.                                                                                                   |
| ВМС        | Base Management Controller                                                                                                    |
| BT         | Block Transfer. An optional IPMI system management interface.                                                                                                 |
| СВ         | Certification Body                                                                                                    |
| ССВ        | Core Complex Bus (Inside PowerQuicc III CPU)                                                                                                    |
| CFM        | Cubic Foot per Minute                                                                                                    |
| CLI        | Command-Line Interface                                                                                                    |
| CLK1       | AdvancedTCA bused resource Synch clock group 1                                                                                                    |
| CLK1A      | AdvancedTCA bused resource Synch clock group 1, bus A                                                                                                    |
| CLK1B      | AdvancedTCA bused resource Synch clock group 1, bus A                                                                                                    |
| CLK2       | AdvancedTCA bused resource Synch clock group 2                                                                                                    |
| CLK2A      | AdvancedTCA bused resource Synch clock group 2, bus A                                                                                                    |
| CLK2B      | AdvancedTCA bused resource Synch clock group 2, bus B                                                                                                    |
| CLK3       | AdvancedTCA bused resource Synch clock group 3                                                                                                    |
| CLK3A      | AdvancedTCA bused resource Synch clock group 3 , bus A                                                                                                    |
| CLK3B      | AdvancedTCA bused resource Synch clock group 3 , bus B                                                                                                    |
| CPLD       | Complex Programmable Logic Device                                                                                                    |
| CP-TA      | Communications Platforms Trade Association                                                                                                    |

| Acronyms | Descriptions                                                                                                    |
|----------|----------------------------------------------------------------------------------------------------|
| CRC      | Cyclic Redundancy Check                                                                                                    |
| CS1      | Components Side 1 as describes in PICMG3.0.                                                                                                    |
| CS2      | Components Side 2 as describes in PICMG3.0.                                                                                                    |
| CTCA     | Compact Telecom Computing Architecture                                                                                                    |
| CTS      | Clear To Send                                                                                                    |
| DDR2     | (Same as DDR-II). DDR2 SDRAM or Double-Data-Rate two (2) Synchronous Dynamic Random Access<br>Memory.                                                                                                    |
| DHCP     | Dynamic Host Configuration Protocol                                                                                                    |
| DIMM     | Dual In-line Memory Module                                                                                                    |
| DIN      | Deutsches Institut für Normung. German Institute for Standardization.                                                                                                    |
| DMA      | Direct Memory Access                                                                                                    |
| DMI      | Desktop Management Interface                                                                                                    |
| DPLL     | Digital Phase-Locked Loop                                                                                                    |
| DRAM     | Dynamic Random Access Memory                                                                                                    |
| DTC      | Data Transfer Controller                                                                                                    |
| DTR      | Data Terminal Ready                                                                                                    |
| DTS      | Digital Thermal Sensor in IA32 processors.                                                                                                    |
| ECC      | Error Checking and Correction                                                                                                    |
| EEPROM   | Electrically Erasable Programmable Read-Only Memory                                                                                                    |
| EFI      | Extensible Firmware Interface                                                                                                    |
| EFT      | Electric Fast Transient                                                                                                    |
| EHCI     | Enhanced Host Controller Interface. Specification for Universal Serial Bus specification, revision 2.0.                                                                                                    |
| EIA      | Electronic Industries Alliance                                                                                                    |
| EISA     | Extended Industry Standard Architecture. Superset of ISA, 32-bit bus architecture.                                                                                                    |
| EIST     | (Same as SpeedStep). Enhanced Intel SpeedStep Technology                                                                                                    |
| EMC      | ElectroMagnetic Compatibility                                                                                                    |
| EMI      | ElectroMagnetic Interference                                                                                                    |
| EMTTM    | Turbo mode and enhanced Multi Threaded Thermal Management                                                                                                    |
| ERM      | Electromagnetic compatibility and Radio spectrum Matters                                                                                                    |
| ESD      | ElectroStatic Discharge                                                                                                    |
| ETH      | Same as Ethernet.                                                                                                    |
| ETSI     | European Telecommunications Standards Institute                                                                                                    |
| FADT     | Fixed ACPI Description Table                                                                                                    |
| FC       | Fibre Channel                                                                                                    |
| FC-AL    | Fibre Channel-Arbitrated Loop                                                                                                    |
| FI       | Fabric Interface. Backplane connectivity defined by the ATCA.                                                                                                    |
| FML      | Fast Management Link                                                                                                    |
| FPGA     | Field-Programmable Gate Array                                                                                                    |
| FPL      | FPGA-to-PLD Link. FPL is a 20 MHz serial link that exchange 32-bit of data in each direction between the FPGA and a companion PLD. Comes from Kontron Canada.                                                  |
| FRBx     | Fault-Resilient Booting level [1-3]. A term used to describe system features and algorithms that improve the likelihood of the detection of, and recovery from, processor failures in a multiprocessor system. |

www.kontron.com

| Acronyms | Descriptions                                                                                                    |
|----------|----------------------------------------------------------------------------------------------------|
| FRB2     | Fault-Resilient Booting, Level 2.                                                                                                    |
| FRT      | Free-Running Timer                                                                                                    |
| FRU      | Field Replaceable Unit. Any entity that can be replaced by a user in the field. Not all FRUs are hot swappable.                                                                                                    |
| FTP      | File Transfer Protocol                                                                                                    |
| FW       | FirmWare                                                                                                    |
| FWH      | FirmWare Hub. Boot flash connected to the LPC bus containing BIOS FW.                                                                                                    |
| GARP     | Generic Attribute Registration Protocol                                                                                                    |
| Gb       | Gigabit                                                                                                    |
| GB       | (Same as GByte) GigaByte.                                                                                                    |
| GByte    | (Same as GB) GigaByte.                                                                                                    |
| GbE      | Gigabit Ethernet                                                                                                    |
| GHz      | GigaHertz                                                                                                    |
| GMRP     | GARP Multicast Registration Protocol                                                                                                    |
| GND      | GrouND                                                                                                    |
| GPCM     | General-Purpose Chip select Machine                                                                                                    |
| GPI      | General Purpose Input                                                                                                    |
| GPIO     | General Purpose Input Output                                                                                                    |
| GPO      | General Purpose Output                                                                                                    |
| GRUB     | GRand Unified Bootloader                                                                                                    |
| GUID     | Globally Unique Identifier                                                                                                    |
| GVRP     | GARP VLAN Registration Protocol                                                                                                    |
| HFM      | High Frequency Mode. The highest operating speed for the processor.                                                                                                    |
| HMS      | Hardware Management System                                                                                                    |
| НРМ      | PICMG Hardware Platform Management specification family                                                                                                    |
| HPM.1    | Hardware Platform Management IPM Controller Firmware Upgrade Specification                                                                                                    |
| HW       | HardWare                                                                                                    |
| I2C      | Inter Integrated Circuit bus                                                                                                    |
| IICH     | Integrated I/O Controller Hub. Sub-part of the MICH chipset.                                                                                                    |
| INT      | INTerrupt                                                                                                    |
| IMCH     | Integrated Memory Controller Hub. Sub-part of the MICH chipset.                                                                                                    |
| IMVP-6   | Intel Mobile Voltage Positioning. The Intel Mobile Voltage Positioning specification for the Intel® Core™ Duo Processor. It is a DC-DC converter module that supplies the required voltage and current to a single processor. |
| IO       | (Same as I/0). Input Output                                                                                                    |
| IOAPIC   | (Same as IO-APIC). IO Advanced Programmable Interrupt Controller                                                                                                    |
| IOH      | I/O Hub                                                                                                    |
| IO-APIC  | (Same as IOAPIC). IO Advanced Programmable Interrupt Controller                                                                                                    |
| IOL      | IPMI-Over-LAN                                                                                                    |
| IP       | Internet Protocol                                                                                                    |
| IPM      | Intelligent Platform Management                                                                                                    |
| IPMB     | Intelligent Platform Management Bus                                                                                                    |
| IPMB-0   | Intelligent Platform Management Bus Channel 0, the logical aggregation of IPMB-A and IPMB-B.                                                                                                    |

| Acronyms | Descriptions                                                                                                    |
|----------|----------------------------------------------------------------------------------------------------|
| IPMB-A   | Intelligent Platform Management Bus A                                                                                                    |
| IPMB-B   | Intelligent Platform Management Bus B                                                                                                    |
| IPMB-L   | Intelligent Platform Management Bus Local                                                                                                    |
| IPMC     | Intelligent Platform Management Controller                                                                                                    |
| IPMI     | Intelligent Platform Management Interface                                                                                                    |
| IPMIFWU  | Intelligent Platform Management Interface FirmWare Update                                                                                            |
| IPv6     | Internet Protocol version 6                                                                                                    |
| IRQ      | Interrupt ReQuest                                                                                                    |
| ISA      | Industry Standard Architecture. 16-bit (XT) bus architecture.                                                                                        |
| ISE      | Xilinx electronic design automation (EDA) tools for use with its devices.                                                                            |
| ISO      | International Organization for Standardization                                                                                                    |
| ITU      | International Telecommunication Union                                                                                                    |
| ITU-T    | ITU Telecommunication standardization sector. ITU is International Telecommunication Union.                                                          |
| JTAG     | Joint Test Action Group                                                                                                    |
| КВ       | KiloByte                                                                                                    |
| KHz      | KiloHertz                                                                                                    |
| LAN      | Local Area Network                                                                                                    |
| LBA      | Logical Block Addressing                                                                                                    |
| LBC      | Local Bus Controller (On PowerQuicc III CPU)                                                                                                    |
| LED      | Light-Emitting Diode                                                                                                    |
| LFM      | Low Frequency Mode. The lowest operating speed for the processor.                                                                                    |
| LIP      | Loop Initialization Primitive. Related to FC arbitrated loop topology (an initial message needed for learning the loop addresses and acquiring one). |
| LSB      | Least Significant Byte                                                                                                    |
| LUN      | Logical Unit Number                                                                                                    |
| LV       | Low Voltage                                                                                                    |
| LVCMOS   | Low-Voltage Complementary Metal Oxide Semiconductor                                                                                                  |
| LVDS     | Low-Voltage Differential Signaling                                                                                                    |
| MAC      | Media Access Controller address of a computer networking device.                                                                                     |
| MB       | MegaByte                                                                                                    |
| MC       | Management Controller                                                                                                    |
| МСН      | Memory Controller Hub                                                                                                    |
| MemBIST  | (same as MBIST). Memory Built-In Selft-Test. Chipset feature for out-of-band memory testing and intialization.                                       |
| MDn      | Message Digest algorithm (n=2, 5)                                                                                                    |
| MDI      | Medium Dependent Interface. MDI port or uplink port.                                                                                                 |
| MHz      | MegaHertz                                                                                                    |
| MMC      | Module Management Controller. MMCs are linked to the IPMC.                                                                                           |
| MMIO     | Memory-Mapped IO                                                                                                    |
| MP       | MultiProcessor                                                                                                    |
| MPS      | MultiProcessor Specification                                                                                                    |
| MRC      | Memory Reference Code. Chipset specific code provided by the manufacturer and integrated into the BIOS to test and intialize the system memory.      |

| Acronyms | Descriptions                                                                                                    |
|----------|----------------------------------------------------------------------------------------------------|
| MSB      | Most Significant Byte                                                                                                    |
| MSI      | Message Signaled Interrupts                                                                                                    |
| MSR      | Model Specific Register inside IA32 processors.                                                                                                    |
| MTBF     | Mean Time Between Failures                                                                                                    |
| MTRR     | Memory Type Range Register. CPU cache control registers.                                                                                                    |
| NAND     | Type of Flash Memory, used for mass storage.                                                                                                    |
| NC       | Not Connected                                                                                                    |
| NDA      | Non-Disclosure Agreement                                                                                                    |
| NEBS     | Network Equipment-Building System                                                                                                    |
| NEDS     | Network Equipment Development Standard                                                                                                    |
| NMI      | Non-Maskable Interrupt                                                                                                    |
| 0&M      | (Same as OAM/OA&M). Operations and Maintenance                                                                                                    |
| OAM      | (Same as OA&M/O&M). Operations, Administration and Maintenance                                                                                                    |
| 0A&M     | (Same as OAM/O&M). Operations, Administration and Maintenance                                                                                                    |
| OEM      | Original Equipment Manufacturer                                                                                                    |
| OMU      | Operations and maintenance Unit                                                                                                    |
| 00S      | Out Of Service                                                                                                    |
| 0S       | Operating System                                                                                                    |
| OSI      | Open Source Initiative                                                                                                    |
| РСВ      | Printed Circuit Board                                                                                                    |
| PCIe     | (Same as PCI-E). PCI-Express. Next generation I/O standard                                                                                                    |
| PCI-E    | (Same as PCIe). PCI-Express. Next generation I/O standard.                                                                                                    |
| PERR     | Parity ERRor. A signal on the PCI bus that indicates a parity error on the bus.                                                                                                    |
| РНҮ      | PHYsical layer. Generic electronics term referring to a special electronic integrated circuit or functional block of a circuit that takes care of encoding and decoding between a pure digital domain (on-off) and a modulation in the analog domain. |
| PICMG    | PCI Industrial Computer Manufacturers Group                                                                                                    |
| PICMG®   | PCI Industrial Computer Manufacturers Group                                                                                                    |
| PIR      | Product Issue Report                                                                                                    |
| PIU      | Plug-In Unit                                                                                                    |
| PLCC     | Plastic Leaded Chip Carrier                                                                                                    |
| PLD      | Programmable Logic Device                                                                                                    |
| PLL      | Phase Lock Loop                                                                                                    |
| РММ      | POST Memory Manager                                                                                                    |
| PNE      | Platform for Network Equipment. A Carrier Grade Linux (4.0) platform.                                                                                                    |
| POR      | Power-On Reset                                                                                                    |
| POST     | Power-On Self-Test                                                                                                    |
| PXE      | Preboot eXecution Environment                                                                                                    |
| RAM      | Random Access Memory                                                                                                    |
| RHEL     | Red Hat Enterprise Linux                                                                                                    |
| RMS      | Root Mean Square                                                                                                    |
| RoHS     | Restriction of the Use of Certain Hazardous Substances                                                                                                    |

| Acronyms | Descriptions                                                                                                    |
|----------|----------------------------------------------------------------------------------------------------|
| ROM      | Read Only Memory. Also refers to option ROM or expansion ROM code used during POST to provide services for specific controllers, such as boot capabilities.                                                                                                    |
| RS-232   | (Same as RS232). Recommended Standard 232.                                                                                                    |
| RS232    | (Same as RS-232). Recommended Standard 232.                                                                                                    |
| RTC      | Real Time Clock                                                                                                    |
| RTM      | Rear Transition Module                                                                                                    |
| RTS      | Request To Send                                                                                                    |
| SO       | ACPI OS System State 0. Indicates fully on operating state.                                                                                                    |
| S5       | ACPI OS System State 5. Indicates Soft Off operating state.                                                                                                    |
| SBC      | Single Board Computer                                                                                                    |
| SBE      | Single Bit Error                                                                                                    |
| SCI      | System Control Interrupt                                                                                                    |
| SCL      | Serial CLock                                                                                                    |
| SDR      | Sensor Data Record                                                                                                    |
| SDRAM    | Synchronous Dynamic Random Access Memory                                                                                                    |
| SEC      | Single-bit Error Correct                                                                                                    |
| SEEPROM  | Serial EEPROM                                                                                                    |
| SEL      | System Event Log                                                                                                    |
| SERDES   | SERializer/DESerializer. Pair of functional blocks commonly used in high speed communications.<br>These blocks convert data between serial data and parallel interfaces in each direction.                                                                                   |
| SERIRQ   | Serial IRQ                                                                                                    |
| SERR     | System ERRor. A signal on the PCI bus that indicates a 'fatal' error on the bus.                                                                                                    |
| SGMII    | Serial Gigabit Media Independent Interface. Standard interface used to connect a Gigabit Ethernet MAC-block to a PHY.                                                                                                    |
| ShMC     | Shelf Management Controller                                                                                                    |
| SMB      | (Same as SMBus/SMBUS). System Management Bus.                                                                                                    |
| SMBIOS   | System Management BIOS                                                                                                    |
| SMBUS    | (Same as SMB/SMBus). System Management Bus.                                                                                                    |
| SMBus    | (Same as SMB/SMBUS). System Management Bus.                                                                                                    |
| SMI      | System Management Interrupt                                                                                                    |
| SMM      | System Management Mode                                                                                                    |
| SMP      | Symmetric MultiProcessing. SMP systems allow any processor to work on any task no matter where the data for that task are located in memory; with proper operating system support, SMP systems can easily move tasks between processors to balance the workload efficiently. |
| SOL      | Serial Over LAN                                                                                                    |
| SONET    | Synchronous Optical NETworking                                                                                                    |
| SPD      | Serial Presence Detect. A standardized way to automatically access information about a computer memory module.                                                                                                    |
| SPI      | Serial Peripheral Interface                                                                                                    |
| SSE2     | Streaming SIMD Extension 2. SIMD is "Single Instruction, Multiple Data".                                                                                                    |
| SSE3     | Streaming SIMD Extension 3. SIMD is "Single Instruction, Multiple Data".                                                                                                    |
| SSH      | Secure SHell. A network protocol that allows data to be exchanged over a secure channel between two computers.                                                                                                    |
| TCLKA    | Telecom CLocK A. AMC Clock Interface.                                                                                                    |

| Acronyms | Descriptions                                                                                             |
|----------|----------------------------------------------------------------------------------------------------|
| TCLKB    | Telecom CLocK B. AMC Clock Interface.                                                                    |
| TCLKC    | Telecom CLocK C. AMC Clock Interface.                                                                    |
| TCLKD    | Telecom CLocK D. AMC Clock Interface.                                                                    |
| TPM      | Trusted Platform Module                                                                                  |
| TX       | Transmit                                                                                                 |
| TXD      | Transmit                                                                                                 |
| UART     | Universal Asynchronous Receiver Transmitter                                                              |
| UL       | Underwriters Laboratories inc                                                                            |
| USB      | Universal Serial Bus                                                                                     |
| VLAN     | Virtual Local Area Network                                                                               |
| WD       | WatchDog                                                                                                 |
| WDT      | WatchDog Timer                                                                                           |
| XAUI     | X (meaning ten) Attachement Unit Interface. A standard for connecting 10 Gigabit Ethernet (10GbE) ports. |
| XDP      | eXtended Debug Port                                                                                      |